#### **FWSRA WEBSITE** – www.fwsra.org Mike Franco – <u>FWSRAPresident@gmail.com</u> or email the webmaster on FWSRA.ORG

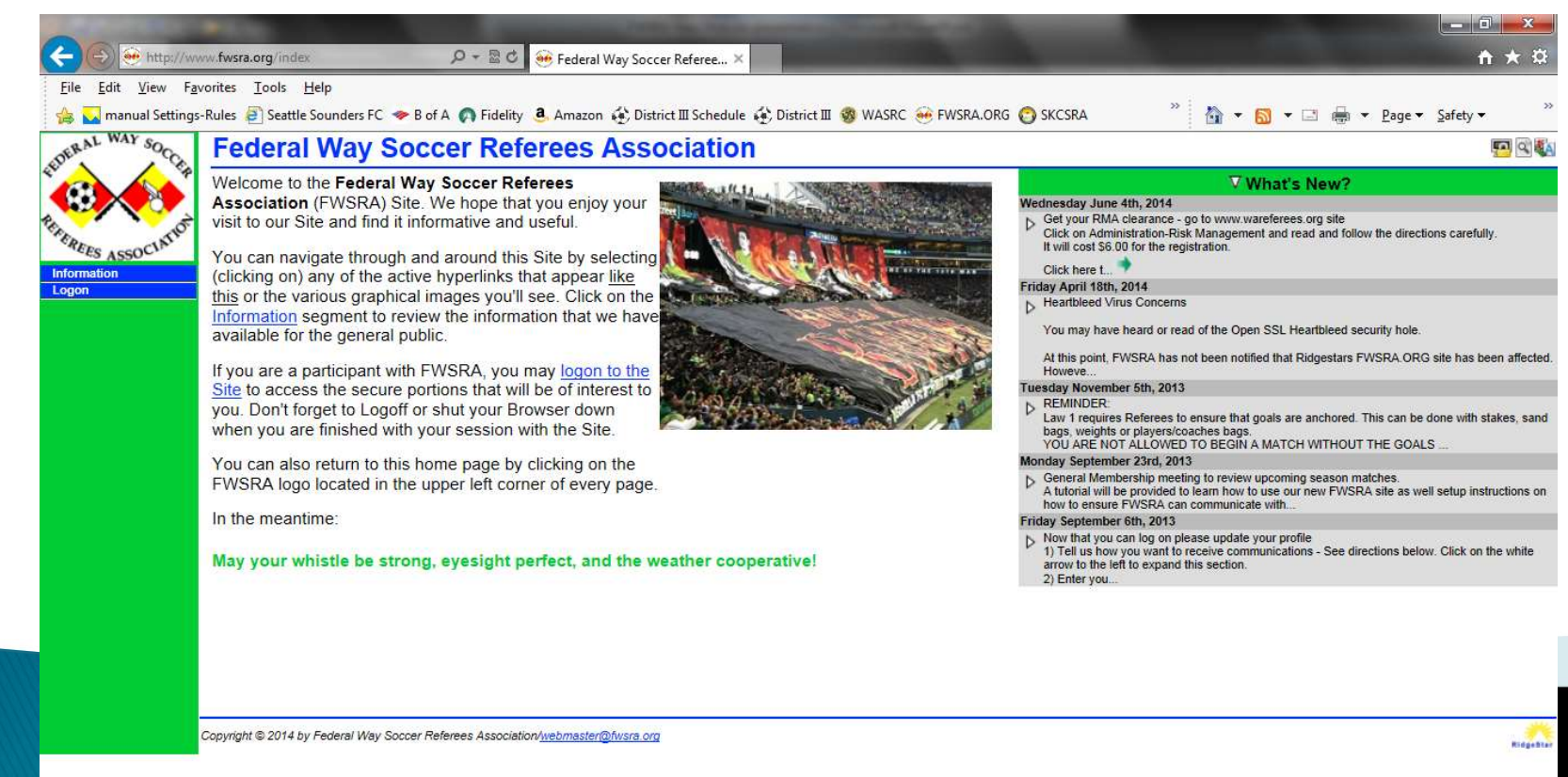

# Registration

Click to Log On>Register

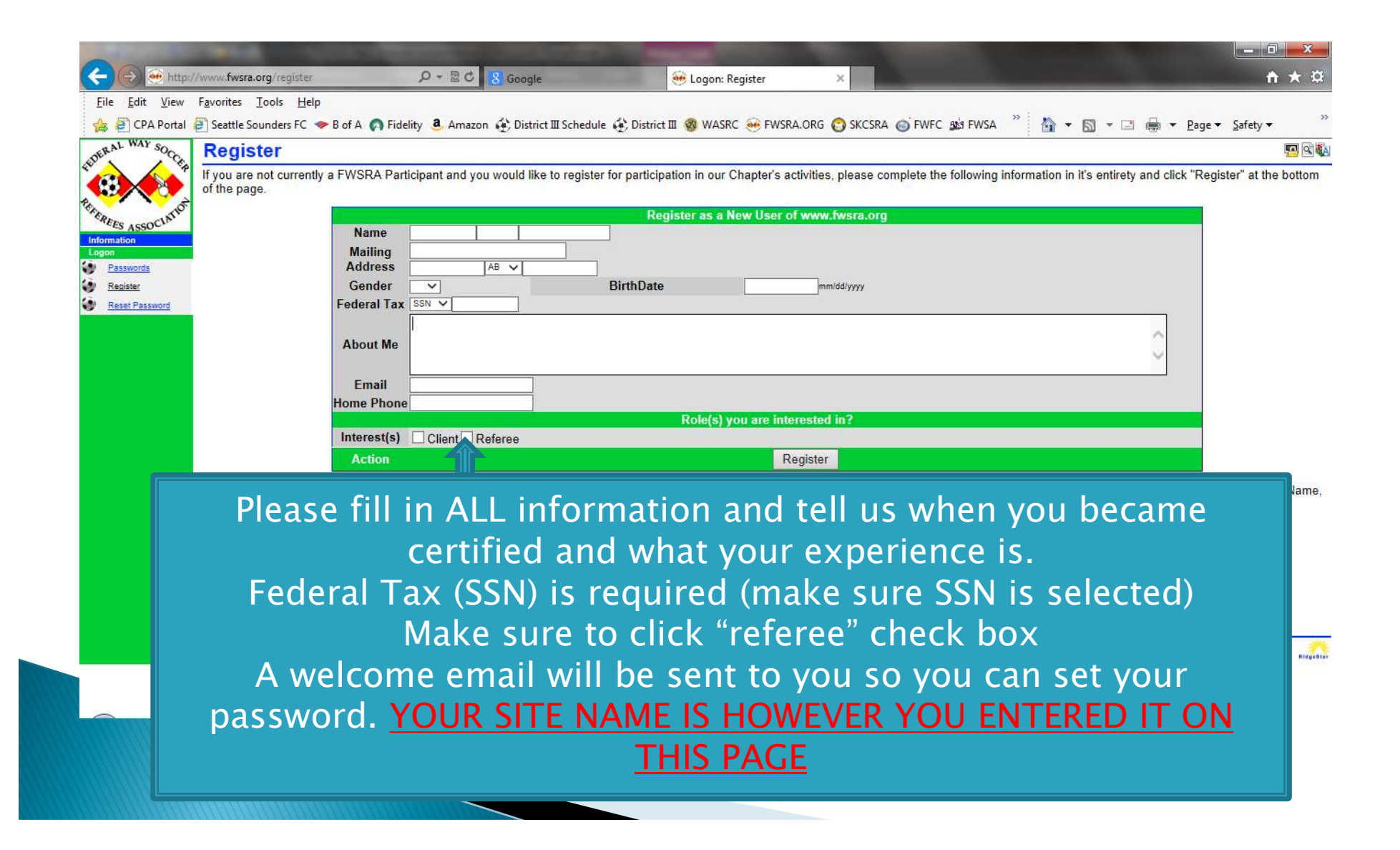

# Agreement between FWSRA and You

## Required Documents - PS & W9

| -                                                                               |                                                                                                    |                                                                                                    |      |
|---------------------------------------------------------------------------------|----------------------------------------------------------------------------------------------------|----------------------------------------------------------------------------------------------------|------|
| 🔶 🛞 🛞 http:/                                                                    | //www.fwsra.org/paperwork 🔎 + 🗟 🖉 🥺 Services: Paperwork 🛛 🗙                                                                                                    | <b>↑ ★</b> ¤                                                                                                    |      |
| <u>F</u> ile <u>E</u> dit <u>V</u> iew                                          | Favorites Iools Help                                                                                                    |                                                                                                    |      |
| 🍰 🜄 manual Sett                                                                 | ings-Rules 🔟 Find Parts - Weingartz 📶 Sounders FC Account 🧇 B of A 👶 Amazon 🏟 District 🏾 Schedule 🏟 District 🕮 🧐 WASRC 🛞 FWSRA.ORG                                                                                                    | » 🏠 🔹 🖾 🖷 🖶 Page 🕶 Safety 🕶 »                                                                                            |      |
| DERAL WAY SOCO                                                                  | Paperwork                                                                                                    |                                                                                                    |      |
| •                                                                               | B Inquiry   Assignment   Sessions   Inbox   Users     FWSRA® makes a concerted effort to comply with all applicable Federal. State, and local rules and regulations that apply                                                                                                    | v to the operation of the various Programs we are                                                                        |      |
| Administrator                                                                   | responsible for. Some of the Programs <sup>(2)</sup> require that we have on file specific forms to permit participation (the requirement are interested in). Some Paperwork only has to be provided once, other Paperwork requires that it be renewed each year.                                                      | nts vary, depending upon the specific Program you                                                                        |      |
| Assignor<br>Finance                                                             | We have the following Paperwork on file as of Tuesday, September 24th, 2013 at 3:46pm PDT                                                                                                    |                                                                                                    |      |
| Forums<br>Information<br>Client                                                 | Mike Franco<br># Document Uploaded Type Stat<br>1 Parent/School Authorization                                                                                                    | tus                                                                                                    |      |
| Referee<br>Services                                                             | 2W-9: Request for Taxpayer Identification Number 8/29/2013 A Appro<br>The necessary Paperwork can be mailed, hand delivered to an appropriate FWSRA Representative, or can be provided el<br>have in file with FWSRA. If the Paperwork was provided electronically and is still online, the most recent version of the | oved<br><u>electronically</u> to provide the necessary paperwork and<br>related document is available for your review by |      |
| Clients<br>Directory                                                            | Paperwork – Authorizatio                                                                                                    | on for Parent/School for                                                                                                 | m    |
| <ul> <li>FAQ</li> <li>Mail</li> <li>Dependent</li> </ul>                        |                                                                                                    |                                                                                                    |      |
| Authorization<br>Upload                                                         | Upload to submit docume                                                                                                    | ents to the site for appro                                                                                               | oval |
| <ul> <li><u>Profile</u></li> <li><u>Subscription</u></li> <li>Logoff</li> </ul> |                                                                                                    |                                                                                                    |      |
|                                                                                 | Copyright © 2013 by Federal Way Soccer Referees Association/ <u>webmaster@fwsra.org</u>                                                                                                    | Ridgebia                                                                                                    |      |

Instructions and all links to these two forms are at Referee>FAQ P/S form MUST be signed by the referee, a parent AND an official at your school W9 forms DO NOT need to be signed.

## Home Page

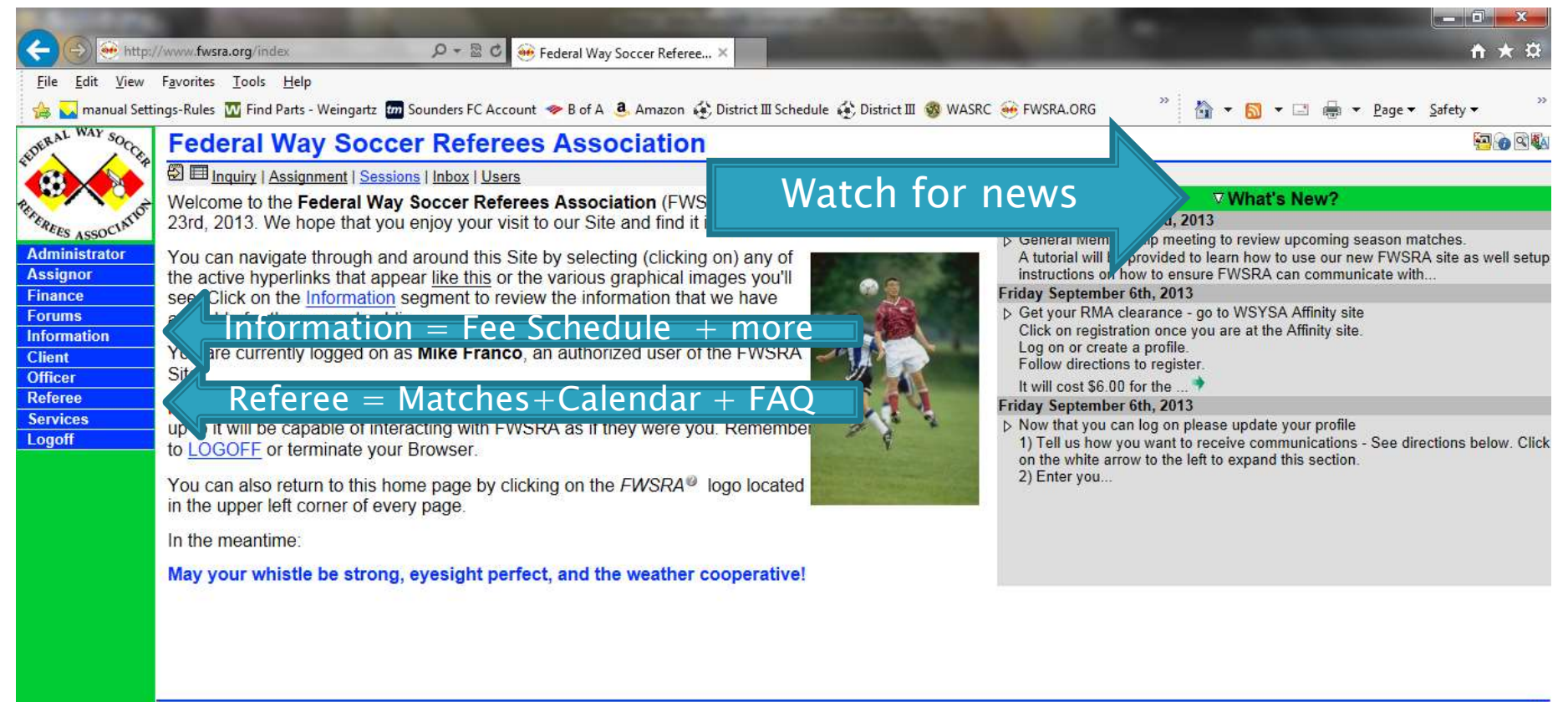

Copyright © 2013 by Federal Way Soccer Referees Association/webmaster@fwsra.org

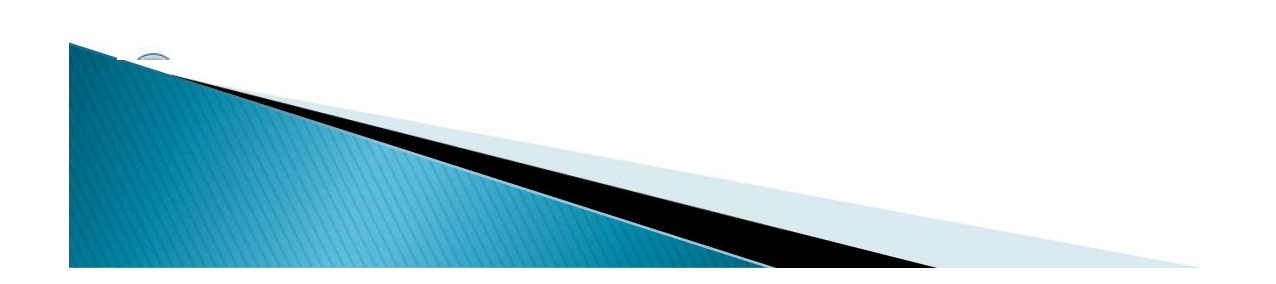

RidgeStar

# Search For Matches to Referee

#### **Click to Referee>Inquiry**

|                  | 1 CONTRACTOR (1997)                          |                                                                                                    |                               |                 | * *                  | <u> </u>                   |                                    | CENT ACCOR    | 1.112             | Em (          |
|------------------|----------------------------------------------|----------------------------------------------------------------------------------------------------|-------------------------------|-----------------|----------------------|----------------------------|------------------------------------|---------------|-------------------|---------------|
| 1 CE             | Inquiry                                      |                                                                                                    |                               |                 |                      |                            |                                    |               |                   | ten de        |
|                  | 🖗 🖽 🗉 Inquiry   Assignment   Sessi           | ons   Inbox   Users                                                                                              |                               |                 |                      |                            |                                    |               |                   |               |
| A Contraction    | Please set the criteria <sup>®</sup> for the | Matches that you we                                                                                              | o <mark>uld like to li</mark> | st and click Sh | ow. You can also vi  | ew the detail fo           | r <mark>any <i>Match</i>⊗ b</mark> | y clicking or | n the numeric va  | alue you'll s |
| S ASSOCIATE      | the Match column of the Results              | s List.                                                                                                    |                               |                 |                      |                            |                                    |               |                   |               |
| inistrator       |                                              |                                                                                                    |                               |                 | latches Criteria V   |                            |                                    |               |                   |               |
| nor              |                                              |                                                                                                    | ×                             | ARs             |                      | 4th                        |                                    |               |                   |               |
| ce               |                                              | Match#                                                                                                    |                               | Client          |                      | Mtr                        |                                    |               |                   |               |
| ns<br>nation     |                                              | Data dau                                                                                                    |                               | Chem            |                      | Trout                      |                                    |               |                   |               |
| lauon            |                                              |                                                                                                    |                               | League          |                      | ream                       | ×                                  | -             |                   |               |
| r                |                                              |                                                                                                    | <u> </u>                      | Level           |                      | Location                   | ¥                                  | _             |                   |               |
| ee 👘             |                                              |                                                                                                    | ~                             | Division        |                      | Field                      |                                    |               |                   |               |
| <u>ilability</u> |                                              | 1.220 (                                                                                                    | 1                             | Bracket         |                      | Sort By                    | Date, Time, Fi                     |               |                   |               |
| <u>endar</u>     |                                              | Gender ⊻ All ∨                                                                                                   |                               | Season          |                      | <ul> <li>Action</li> </ul> | Show All                           |               |                   |               |
| 2                | The following Matches meet the               | criteria you have se                                                                                             | et. You can s                 | ee the detail a | ssociated with a spe | cific Match by             | licking on the N                   | fatch Numb    | er (that's the nu | imber in the  |
| ances            | Match column) in the same row                | as the Match you ar                                                                                              | e interested                  | in.             |                      |                            |                                    |               |                   |               |
| uiry             | Match Date Day                               | Time GenderLeve                                                                                                  | el Division                   | Locatio         | n Field              |                            | Teams                              | Ref           | AR1               | AR2           |
| fAssian          | 451 10/6/2013 Sun 12                         | :00 pm F U18                                                                                                    | Rec S                         | teel Lake/Karl  | Grosch Karl Grosch   | TurfFWFC G9                | 5 Cheetahs vs.                     | 0000          | 00                |               |
| nback            | 448 10/6/2013 Sun 2:                         | 00 pm M U18                                                                                                    | RCL S                         | aghalie Middle  | e School Saghalie Tu | rf FWFC B9                 | 5 White vs FC                      | 🖸 🖾 🔮 Ph      | illip Berg 🥸 Ka   | sey Byguist   |
| llet             | 469 10/13/2013 Sun 12                        | :00 pm F U18                                                                                                    | Rec S                         | aghalie Middle  | e School Saghalie Tu | f FWFC G9                  | 5 Cheetahs vs.                     | 0000          | 00                |               |
|                  |                                              | and the second second second second second second second second second second second second second second second |                               | D               | enlayed 1 to 3 of 3  |                            |                                    |               |                   |               |
| tch Report       |                                              |                                                                                                    |                               | <b>_</b>        | apiayeu i to o oi o  |                            |                                    |               |                   |               |

Checks in small box sets only DISPLAY view Data in selection boxes sets WHAT is displayed (search criteria) Envelope means you cannot self-assign but you can request Plus sign means you CAN self-assign to that match

# Search For Matches to Referee

| http://www.fw                      | sra.org/selfassign?ac        | tion=request&r 🔎 👻 🖾 😋 🤲 Referee: Inquiry-SelfAssign 🛛 🗙                 |                                     |                             |                                   |
|------------------------------------|------------------------------|--------------------------------------------------------------------------|-------------------------------------|-----------------------------|-----------------------------------|
| dit <u>V</u> iew F <u>a</u> vorite | s <u>T</u> ools <u>H</u> elp |                                                                          |                                     |                             |                                   |
| manual Settings-Rule               | s <u> </u> Find Parts - We   | eingartz 🚾 Sounders FC Account 🧇 B of A 🧕 Amazon 🚯 District III Schedule | 🚯 District 🏾 🧒 WASRC 🥶 FWSRA.ORG    | " 🏠 🔹 🖾 🔹 🖾                 | 🖶 🔻 <u>P</u> age 🕶 <u>S</u> afety |
| WAY SOC Sel                        | fAssian                      |                                                                          |                                     |                             |                                   |
|                                    | EL                           |                                                                          |                                     |                             |                                   |
|                                    | Inquiry   Assign             | ment   Sessions   Inbox   Users                                          |                                     | 0000000                     |                                   |
| You h                              | ave requested                | Assignment <sup>®</sup> to Match #451 as the AR2. It is a Youth, U18 (D  | Jivision Rec) Match scheduled for 1 | 10/6/2013 at 12:00 pm. We i | have applied the to               |
| ISSOCIA SEIIA                      | ssigne Rules i               | o determine ir trits Assignment is possible.                             |                                     |                             |                                   |
| strator                            |                              | Manda                                                                    | atory Rules                         |                             |                                   |
| ar                                 | Rule                         | Condition                                                                | Limit                               | Computed                    | Status                            |
|                                    | Available                    | AR2 position available?                                                  | Available                           | Open                        | Ok                                |
| tion                               | Profile                      | Required Referee Profile elements provided?                              | Required                            | Verified                    | Ok                                |
|                                    | Rank                         | Appropriate Ranking for the assignment?                                  | 18                                  | 18                          | Ok                                |
|                                    | Reports                      | Any Outstanding Match Reports?                                           | 0                                   | 0                           | Ok                                |
|                                    | License                      | Properly licensed for the Assignment?                                    | Any                                 | 8                           | Ok                                |
| <u>ibility</u>                     |                              | Daily Assignments meet applicable schedule policy?                       | 20,280                              | below                       | Ok                                |
| dar                                | Schedule                     | 7am Open PreMatch Match                                                  | Half PostMatch Extra Travel         | Overlap                     | 11pm                              |
|                                    |                              |                                                                          | DO M/O                              |                             |                                   |
| ces                                | Paperwork                    | Required Paperwork Approved?                                             | PS,W9                               |                             | OK                                |
| Y                                  | WSYSA                        | Risk Management current and approved?                                    | Yes                                 | Approved                    | Ok                                |
| est .                              | Mali                         | Read all the Site based Mair?                                            | Yes                                 | U                           | OK                                |
| ack                                | Bula                         | Condition                                                                | Ional Rules                         | Computed                    | Statua                            |
| t                                  | Override                     | Match gatting close?                                                     | 2 days                              | 10/4/2012 12:00 pm          | ok                                |
| Report                             | Overnue                      | Too many Assignments on 10/6/20132                                       | 2 udys                              | 10/4/2013 12.00 pm          | UK                                |
| nducts                             | Daily                        | Position=AR                                                              | 2                                   | 0                           | Ok                                |
| S                                  | Weekly                       | Too many Assignments during week 40 of 2013?                             | 8                                   | 0                           | Ok                                |
|                                    | Monthly                      | Too many Assignments during October 2013?                                | 40                                  | 0                           | Ok                                |
|                                    | Turnbacks                    | Too many Turnbacks since 8/24/2013                                       | 3,-1 month,7 days                   | 0                           | Ok                                |
|                                    | daily.limit                  | Too many Assignments on 10/6/2013?                                       | 6                                   | 0                           | Ok                                |
|                                    | 100                          |                                                                          | AT days                             | 0                           | 01                                |

System checks to see if you can referee the match based on numerous criteria. If all OK's then click assign button to finish.

If you cannot self assign you can still request the match. At the bottom of the page is a link to request.

~

# **Referee Ranking**

- > All new Referees to the site are ranked 12 Center 12 AR
- $\blacktriangleright$  Game age sets ranking of match (i.e. U12 = rank 12)
- $\blacktriangleright$  RCL matches adds one level to rank (i.e U12 RCL = rank 13)

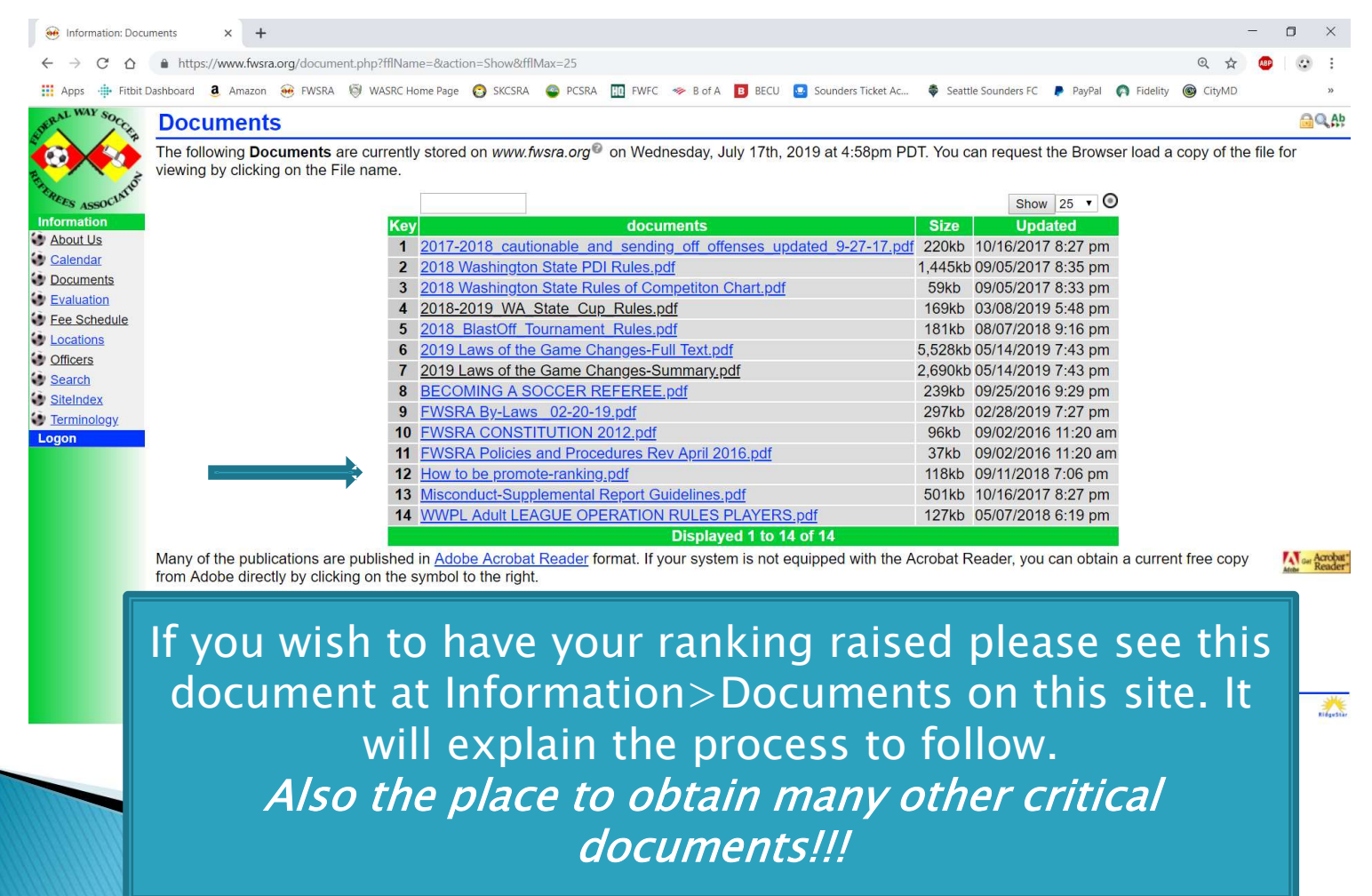

# **Referee Segment**

|                                                   | A DECEMBER OF STREET, STREET, STREET, STREET, STREET, STREET, STREET, STREET, STREET, STREET, STREET, STREET, S |                            | -            | -                       | 1000           | 1000         | the second second second second second second second second second second second second second second second s |                                          |
|---------------------------------------------------|----------------------------------------------------------------------------------------------------|----------------------------|--------------|-------------------------|----------------|--------------|----------------------------------------------------------------------------------------------------|------------------------------------------|
| ( <b>-</b> )( <del>-</del> ) ( <del>-</del> ) (+) | //www.fwsra.org/refereeaccounting.php?fraKe 🔎 👻 🗟                                                               | 🖒 🥶 Referee: Fin           | ances-Report | s ×                     |                |              |                                                                                                    | <b>↑</b> ★ ☆                             |
| <u>File E</u> dit <u>V</u> iew                    | F <u>a</u> vorites <u>T</u> ools <u>H</u> elp                                                                   |                            |              |                         |                |              |                                                                                                    |                                          |
| 👍 🜄 manual Setti                                  | ings-Rules 🛛 Find Parts - Weingartz 📶 Sounders FC                                                               | Account 🧇 B of A           | a Amazon     | 🚯 District III Schedule | 🚯 District 🎞 📢 | 🕉 WASRC 🥶 I  | FWSRA.ORG 🕺 🏠 🔻 🖾                                                                                              | ▼ 📑 🖶 ▼ Page ▼ Safety ▼                  |
| DERAL WAY SOCO                                    | Reports                                                                                                    |                            |              |                         |                |              |                                                                                                    | 10 ( ) ( ) ( ) ( ) ( ) ( ) ( ) ( ) ( ) ( |
|                                                   | Inquiry   Assignment   Sessions   Inbox   U                                                                     | lsers                      |              |                         |                |              |                                                                                                    |                                          |
|                                                   | Please select the desired subset of Mate                                                                        | h Reports you a            | are interes  | ted in and click "S     | show". You c   | an see the d | letail associated with a single                                                                                | Entry by clicking on the numeric         |
| EREES ASSOCIATIO                                  | value in the Key column in the same row                                                                         | as the Match F             | Report you   | are interested in.      |                |              |                                                                                                    |                                          |
| Administrator                                     |                                                                                                    | All                        |              | 4                       | 1              |              | Show 10 V 🔘                                                                                                    |                                          |
| Assignor                                          | Kev                                                                                                    | Type                       | Match :      | Date 🕈                  | League \$      | Status \$    | Period : Total                                                                                                 |                                          |
| Finance                                           | 179                                                                                                    | Assignment                 | 347          | 9/22/2013               | Youth          | Pendina      | \$32.00                                                                                                    |                                          |
| Forums                                            | 95                                                                                                    | Assignment                 | 320          | 9/14/2013               | Youth          | Pending      | \$29.00                                                                                                    |                                          |
| Client                                            | 77                                                                                                    | Assignment                 | 81           | 9/7/2013                | Youth          | Pending      | \$20.00                                                                                                    |                                          |
| Officer                                           | 78                                                                                                    | Assignment                 | 82           | 9/7/2013                | Youth          | Pending      | \$20.00                                                                                                    |                                          |
| Referee                                           | 79                                                                                                    | Assignment                 | 83           | 9/7/2013                | Youth          | Pending      | \$20.00                                                                                                    |                                          |
| Availability                                      | 80                                                                                                    | Assignment                 | 84           | 9/7/2013                | Youth          | Pending      | \$20.00                                                                                                    |                                          |
| Calendar                                          | 81                                                                                                    | Assignment                 | 85           | 9/7/2013                | Youth          | Pending      | \$20.00                                                                                                    |                                          |
| 💓 <u>FAQ</u>                                      |                                                                                                    |                            |              |                         |                |              | \$161.00                                                                                                    |                                          |
| Finances                                          | Poports bow                                                                                                    | much                       |              | made                    | 1 to 7 of      | 7            |                                                                                                    |                                          |
| Form 1099<br>Reports                              | Reports = now                                                                                                   | much                       | you          | made                    |                |              |                                                                                                    |                                          |
| Inquiry                                           |                                                                                                    |                            |              |                         |                | <b></b>      |                                                                                                    |                                          |
| Match Report                                      | lnaurv =                                                                                                    | = Searc                    | h to         | r match                 | ies to         | rete         | ree                                                                                                    |                                          |
| Misconducts                                       |                                                                                                    |                            |              |                         |                |              |                                                                                                    |                                          |
| Services                                          |                                                                                                    |                            |              |                         |                |              |                                                                                                    |                                          |
| Logoff                                            |                                                                                                    |                            |              |                         |                |              |                                                                                                    |                                          |
|                                                   | Copyright © 2013 by Federal Way Soccer Referen                                                                  | es Association/ <u>web</u> | master@fw    | sra.org                 |                |              |                                                                                                    | RidgeSta                                 |

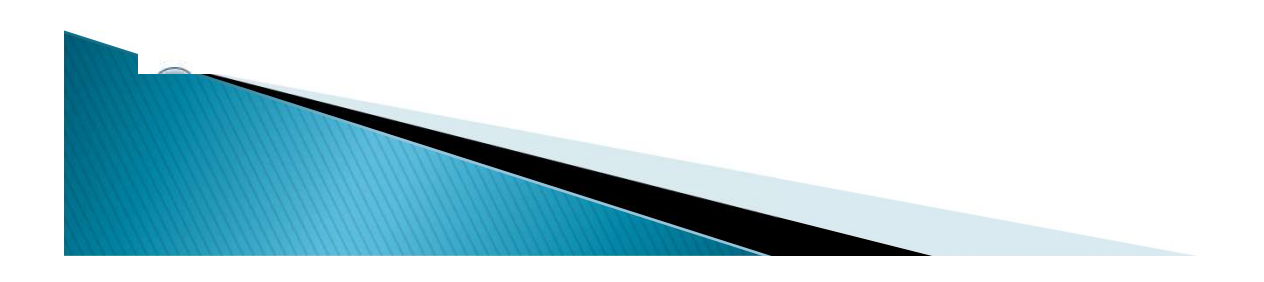

## **Referee Match Report**

|               |                                                                                                    | - 0 <b>-</b> X    |
|---------------|----------------------------------------------------------------------------------------------------|-------------------|
| < € €         | http://www.fwsra.org/matchreport.php?key=14298 🔎 🗝 🗟 😎 Referee: MatchReport 🛛 🗙                                                                                                    | <b>↑</b> ★ ☆      |
| <u> </u>      | View F <u>a</u> vorites <u>T</u> ools <u>H</u> elp                                                                                                    |                   |
| 👍 🗐 CPA P     | Portal 🗿 Seattle Sounders FC 🧇 B of A 👩 Fidelity 🚨 Amazon 發 District 🏾 Schedule 發 District 🖾 🎯 WASRC 🥶 FWSRA.ORG 📀 SKCSRA 🍈 FWFC 比 FWSA 🌷 🏪 👻 📓 🔻 🖾 💌 🕮 💌 Page 💌 Sa                                                                                                    | ifety 🔻 🦷         |
| EDERAL WAY SC | Prove MatchReport                                                                                                    | et II Schedule    |
|               | 🖓 🎟 🔚 Inquiry   Assignment   Sessions   Inbox   Users                                                                                                    |                   |
| REAL          | Match Report data loaded from Match definition                                                                                                    |                   |
| CREES ASSOC   | Please review the following information to verify that this is the Assignment <sup>®</sup> that you completed. Complete the appropriate information (Notes, Goals, Cards, etc.) and click the File button:                                                                                    |                   |
| Assignor      | Match Report for #1429 Date 8/25/2014 Time 8:00 am Gender B                                                                                                    |                   |
| Forums        | League Authority District III Level U16                                                                                                    |                   |
| Client        | Team Name Goals Cautions SendOffs                                                                                                    |                   |
| Referee       | Home test 1                                                                                                    |                   |
| Availability  | Away test 22                                                                                                    |                   |
| Evaluations   | Comments                                                                                                    |                   |
| FAQ           | Referee Crew                                                                                                    |                   |
| Finances      | Match Reports = MUST file in $\mathbf{H}$                                                                                                    |                   |
| Match Report  |                                                                                                    |                   |
| Misconducts   |                                                                                                    | without incident. |
| Logoff        | The Referee name(s) listed under "Referee Crew" is(are) not correct, select the individual that completed the Assignment (you ARE responsible for confirming which other Referees work                                                                                                    | ked the Match     |
|               | h you, if any).                                                                                                    |                   |
|               | <ol> <li>Report the count of Cards (in the appropriate Cautions and Sendorfs spots) issued during the match. However, this is only a summary reporting mechanism (you are still required to File<br/>Misconduct Reports IN ADDITION to this Match Report if YOU issued the cards).</li> </ol> | the appropriate   |
|               |                                                                                                    |                   |
|               |                                                                                                    |                   |
|               | Fill in ALL fields EVCEDT commonts section . We do not want w                                                                                                    | a tha r           |
|               | FIII IN ALL HEIDS EXCEPT COMMENTS SECTION. WE DO NOT WANT WE                                                                                                    | eather            |
|               | and sideline reports. If you did NOT do the match DO NOT fi                                                                                                    | le a              |
|               | and sideline reports. If you did not do the match bo not h                                                                                                    |                   |
|               | match report. Call your assignor for any problems at the matc                                                                                                    | h and             |
|               |                                                                                                    |                   |
|               | If you or one of your referee crew does not show up.                                                                                                    |                   |
|               |                                                                                                    |                   |
|               |                                                                                                    |                   |
|               |                                                                                                    |                   |
|               |                                                                                                    |                   |

# **Referee Profile Setup**

| NL WAY SOC ALL |                        |                                                                                                    |                   |
|----------------|------------------------|----------------------------------------------------------------------------------------------------|-------------------|
|                | E                      |                                                                                                    | 4 <b>.27</b> (11) |
|                | Inquiry   Assignment   | Sessions   Inbox   Users                                                                                                    |                   |
| Upual          | te the contents of you | The provine by moving to the appropriate field, entering of selecting the proper value, and clicking the <b>Opdate</b> button below. |                   |
| ES ASSOCI      | Personal Biograp       | hy Messaging Password Phones Photo Preferences All                                                                                   |                   |
| ignor          |                        | Mike Franco 🔤                                                                                                    |                   |
| ance           | Common Name            | Mike Franco                                                                                                    | Ð                 |
| ums            | Mailing                | 3820 46th Ave. NE                                                                                                    | <b>6</b>          |
| rmation        | Address                | Tacoma WA V 98422                                                                                                    |                   |
| cer            | Citizenship            | United States                                                                                                    |                   |
| eree           | Birthdate              | 7/16/1960                                                                                                    |                   |
| vices          | Gender                 | M V Date of Birth                                                                                                    |                   |
| greement       | Federal Tax            | SSN V                                                                                                    |                   |
| lients         |                        | Biography                                                                                                    |                   |
| irectory       | About Me               | Have referred and coached for more than 15 years. Currently the President of FWSRA. Am comfortable                                   |                   |
| AQ<br>Iail     | Notas                  | reference numerous state semi-final camps.                                                                                           | 0                 |
| aperwork       | Notes                  | For FirstName MiddleName LastName Statue Number Obtained Evolves                                                                     | الاسل             |
| rofile         | RiskMgmt               | WSYSA Michael Alfred France Approved 44747-228518 9/21/2013 5:46 pm 7/15/2014                                                        |                   |
| iography       | Tagl ine               |                                                                                                    | 8                 |
| lessaging      | TagLine                | Messaging                                                                                                    |                   |
| ersonal        |                        | 1 mike franco@comcast net                                                                                                    |                   |
| hones          | Contraction of the     | 2                                                                                                    |                   |
| hoto           | Email(s)               | 3                                                                                                    |                   |
| ubscription    |                        | 4                                                                                                    |                   |
| off            |                        | Subscription(s)                                                                                                    |                   |
|                | Outperminting (a)      | Anil Empile Empile Empile Post                                                                                                    |                   |
|                | SUDSCRIDUOD(S) N       | idii Cilidii I CilidiiZ Cilidiia Cilidii4 Noo                                                                                        |                   |

# **Email Messaging Setup**

| 🗲 🕞 🥯 http:/                           | //www.fwsra.org/profile.php?action=display& $\mathcal{P} \star B \mathcal{O}$ 😔 Services: Profile-Messaging X                                                                                                    |
|----------------------------------------|----------------------------------------------------------------------------------------------------|
| <u>F</u> ile <u>E</u> dit <u>V</u> iew | F <u>a</u> vorites <u>T</u> ools <u>H</u> elp                                                                                                    |
| 👍 🜄 manual Setti                       | ings-Rules 🔟 Find Parts - Weingartz 🚾 Sounders FC Account 🧇 B of A 遵 Amazon 🏠 District III Schedule 🍪 District III 🎯 WASRC 🥯 FWSRA.ORG 👘 🎽 🥻 👻 📓 👻 📓 👻 🚊 age 💌 Safety 💌                                                                                                    |
| DERAL WAY SOCO                         | Messaging Sector Sector |
|                                        | S = signment   Sessions   Inbox   Users                                                                                                    |
|                                        | Update the contents of your Profile® by moving to the appropriate field entering or selecting the proper value and clicking the Update button below                                                                                                    |
| "FERETE SCOCIATIO                      |                                                                                                    |
| Administrator                          | Personal         Biography         Messaging         Password         Photo         Preferences         All                                                                                                    |
| Assignor                               | Mike Franco                                                                                                    |
| Finance                                | 1 ● mike.franco@comcast.net                                                                                                    |
| Information                            | Email(s)                                                                                                    |
| Client                                 | 3                                                                                                    |
| Officer                                |                                                                                                    |
| Referee                                | Subscription(s)                                                                                                    |
| Agreement                              | Subscription(s) MailEmail1Email2Email3Email4RSS                                                                                                    |
| Clients                                |                                                                                                    |
| Directory                              | Seneral PWSRA Announcements                                                                                                    |
| 😉 FAQ                                  | Event(s) Mail Email 2 Email 3 Email 4                                                                                                    |
| 🐨 <u>Mail</u>                          | AssignmentAccept 🗌 🔲                                                                                                    |
| Paperwork                              | Assignor.Turnback                                                                                                    |
| Profile                                | Referee.Assignment                                                                                                    |
| Biography<br>Messaging                 | Referee.AssignmentUpdate                                                                                                    |
| Password                               | Referee.MatchUpdate                                                                                                    |
| Personal                               | Action Update                                                                                                    |
| Phones                                 |                                                                                                    |
| Preferences                            | Information published in <u>Services</u> : <u>Directory</u> to other www.fwsra.org Users is identified by the presence of the Shared symbol at the right side of each Profile element.                                                                                                    |
| Subscription                           | I hose you can optionally make available are accompanied by a checkbox. Check it on i to make it available in the Directory or off to omit it. Data elements without the                                                                                                    |
| Logoff                                 | Shared symbol are not available in the Directory.                                                                                                    |
|                                        |                                                                                                    |
|                                        |                                                                                                    |
|                                        |                                                                                                    |
|                                        |                                                                                                    |
|                                        |                                                                                                    |
|                                        |                                                                                                    |
|                                        |                                                                                                    |

#### **Profile Extras**

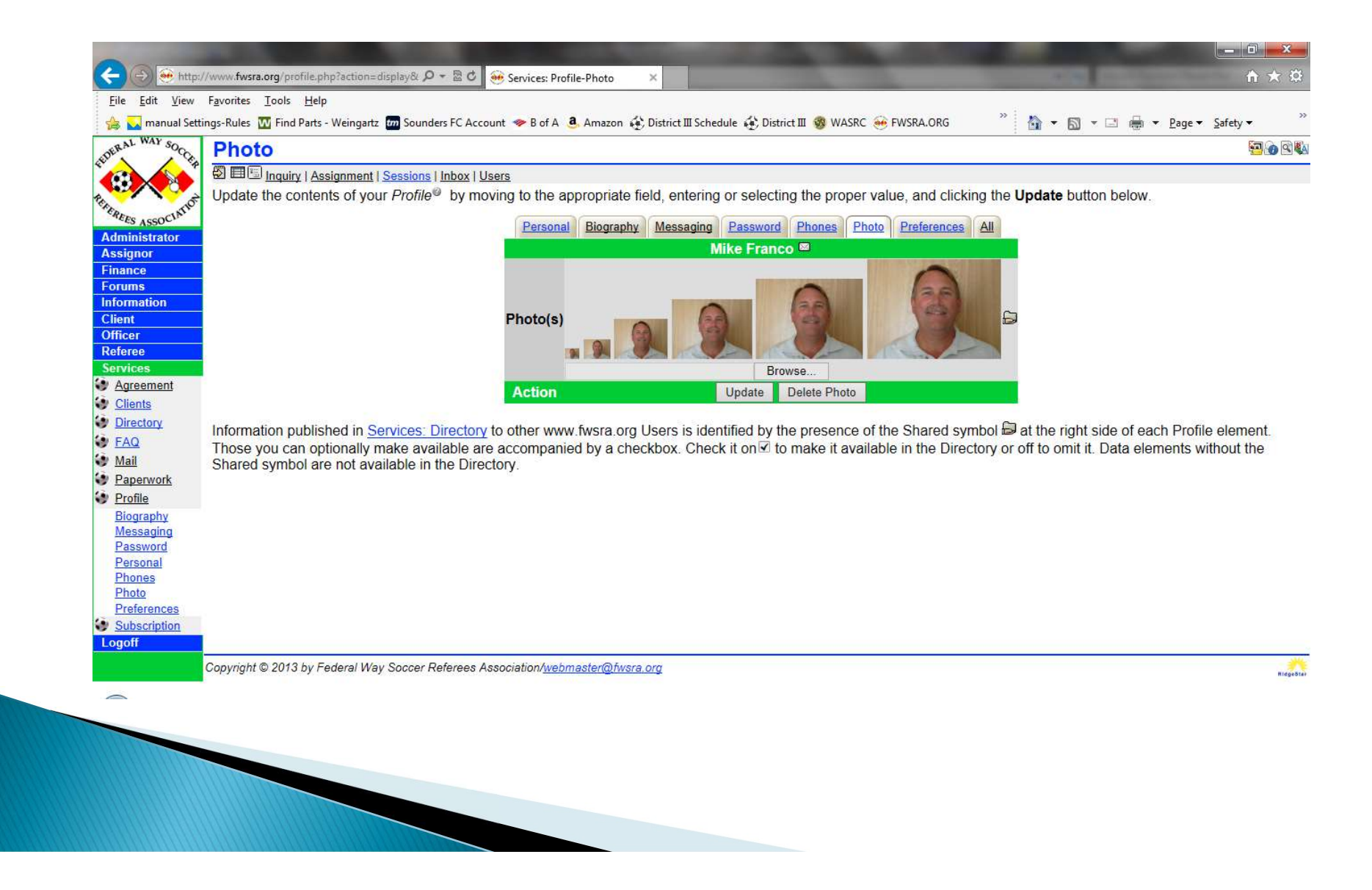

#### Questions ?

Mike Franco – <u>FWSRAPresident@gmail.com</u> or email the webmaster on FWSRA.ORG

#### **Other Referee Websites**

https://www.skcsra.org https://www.pcsra.org https://www.triassoccercentral.org https://www.qcsra.org/

As they are all based on a Ridgestar platform, all sites have the similar navigation techniques

#### **FWSRA WEBSITE** – www.fwsra.org Mike Franco – <u>FWSRAPresident@gmail.com</u> or email the webmaster on FWSRA.ORG

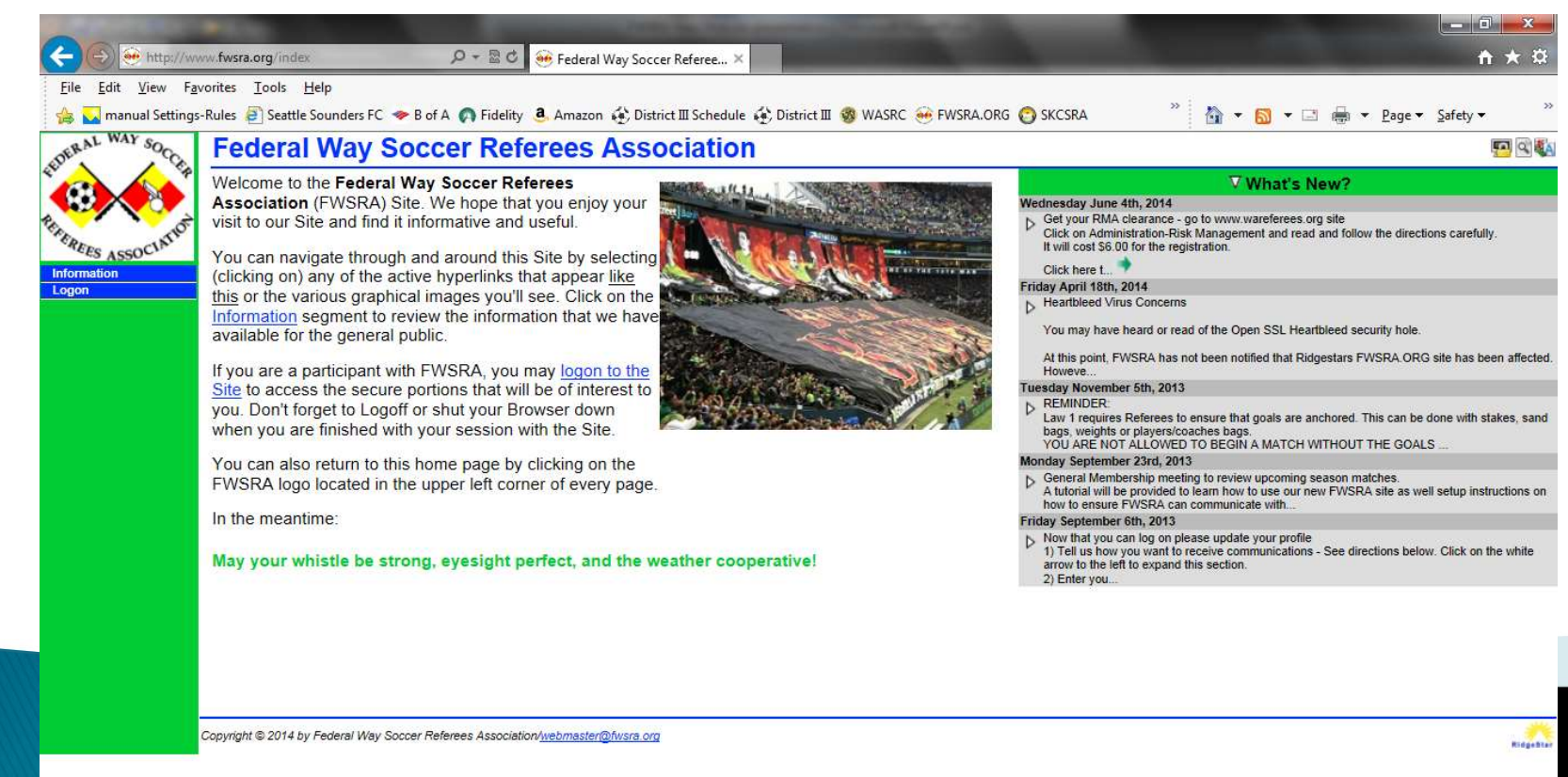

# Registration

Click to Log On>Register

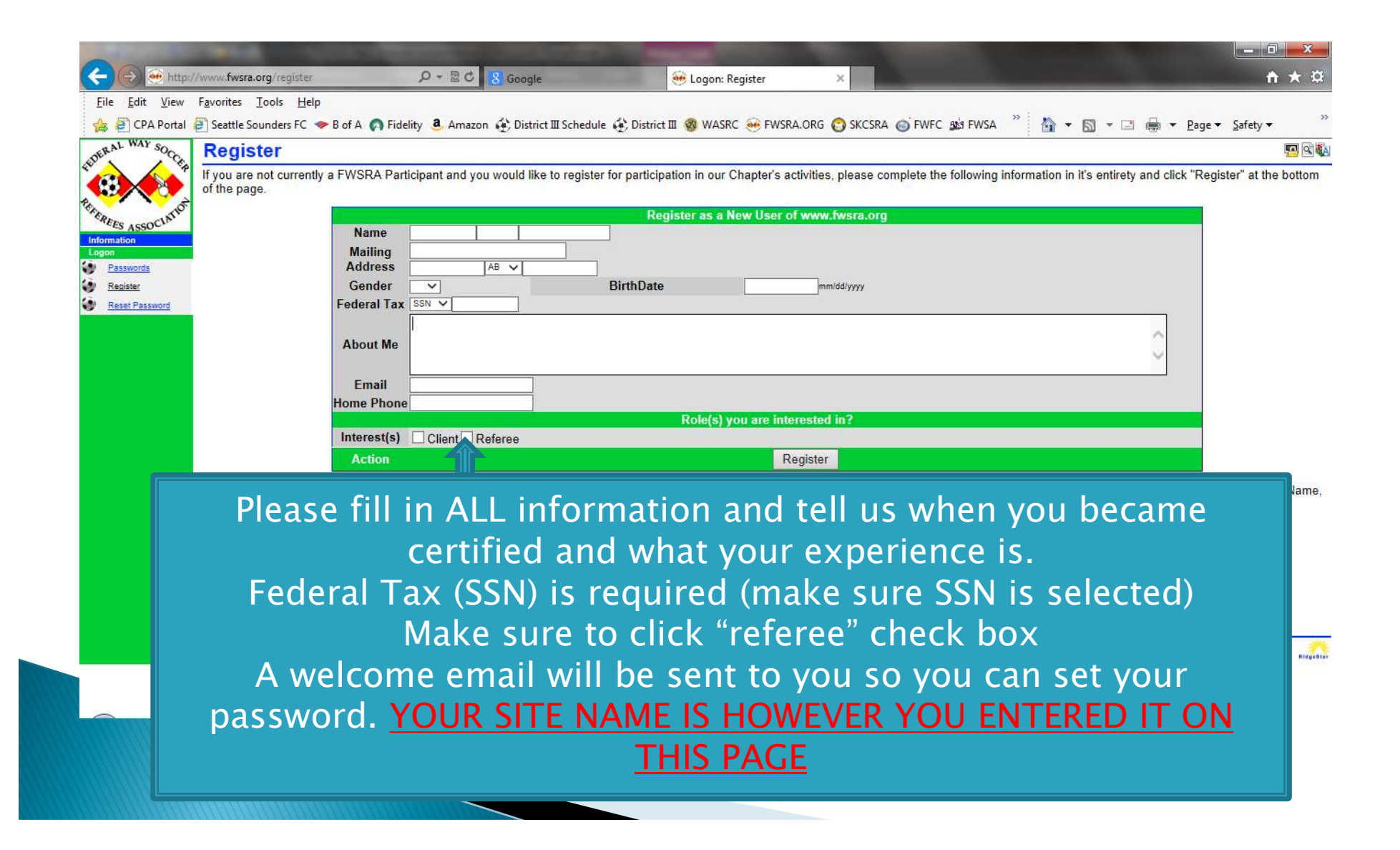

# Agreement between FWSRA and You

## Required Documents - PS & W9

| -                                                                               |                                                                                                    |                                                                                                    |      |
|---------------------------------------------------------------------------------|----------------------------------------------------------------------------------------------------|----------------------------------------------------------------------------------------------------|------|
| 🔶 🛞 🛞 http:/                                                                    | //www.fwsra.org/paperwork 🔎 + 🗟 🖉 🥺 Services: Paperwork 🛛 🗙                                                                                                    | <b>↑ ★</b> ¤                                                                                                    |      |
| <u>F</u> ile <u>E</u> dit <u>V</u> iew                                          | Favorites Iools Help                                                                                                    |                                                                                                    |      |
| 🍰 🜄 manual Sett                                                                 | ings-Rules 🔟 Find Parts - Weingartz 📶 Sounders FC Account 🧇 B of A 👶 Amazon 🏟 District 🏾 Schedule 🏟 District 🕮 🧐 WASRC 🛞 FWSRA.ORG                                                                                                    | » 🏠 🔹 🖾 🖷 🖶 Page 🕶 Safety 🕶 »                                                                                            |      |
| DERAL WAY SOCO                                                                  | Paperwork                                                                                                    |                                                                                                    |      |
| •                                                                               | B Inquiry   Assignment   Sessions   Inbox   Users     FWSRA® makes a concerted effort to comply with all applicable Federal. State, and local rules and regulations that apply                                                                                                    | v to the operation of the various Programs we are                                                                        |      |
| Administrator                                                                   | responsible for. Some of the Programs <sup>(2)</sup> require that we have on file specific forms to permit participation (the requirement are interested in). Some Paperwork only has to be provided once, other Paperwork requires that it be renewed each year.                                                      | nts vary, depending upon the specific Program you                                                                        |      |
| Assignor<br>Finance                                                             | We have the following Paperwork on file as of Tuesday, September 24th, 2013 at 3:46pm PDT                                                                                                    |                                                                                                    |      |
| Forums<br>Information<br>Client                                                 | Mike Franco<br># Document Uploaded Type Stat<br>1 Parent/School Authorization                                                                                                    | tus                                                                                                    |      |
| Referee<br>Services                                                             | 2W-9: Request for Taxpayer Identification Number 8/29/2013 A Appro<br>The necessary Paperwork can be mailed, hand delivered to an appropriate FWSRA Representative, or can be provided el<br>have in file with FWSRA. If the Paperwork was provided electronically and is still online, the most recent version of the | oved<br><u>electronically</u> to provide the necessary paperwork and<br>related document is available for your review by |      |
| Clients<br>Directory                                                            | Paperwork – Authorizatio                                                                                                    | on for Parent/School for                                                                                                 | m    |
| <ul> <li>FAQ</li> <li>Mail</li> <li>Dependent</li> </ul>                        |                                                                                                    |                                                                                                    |      |
| Authorization<br>Upload                                                         | Upload to submit docume                                                                                                    | ents to the site for appro                                                                                               | oval |
| <ul> <li><u>Profile</u></li> <li><u>Subscription</u></li> <li>Logoff</li> </ul> |                                                                                                    |                                                                                                    |      |
|                                                                                 | Copyright © 2013 by Federal Way Soccer Referees Association/ <u>webmaster@fwsra.org</u>                                                                                                    | Ridgebia                                                                                                    |      |

Instructions and all links to these two forms are at Referee>FAQ P/S form MUST be signed by the referee, a parent AND an official at your school W9 forms DO NOT need to be signed.

## Home Page

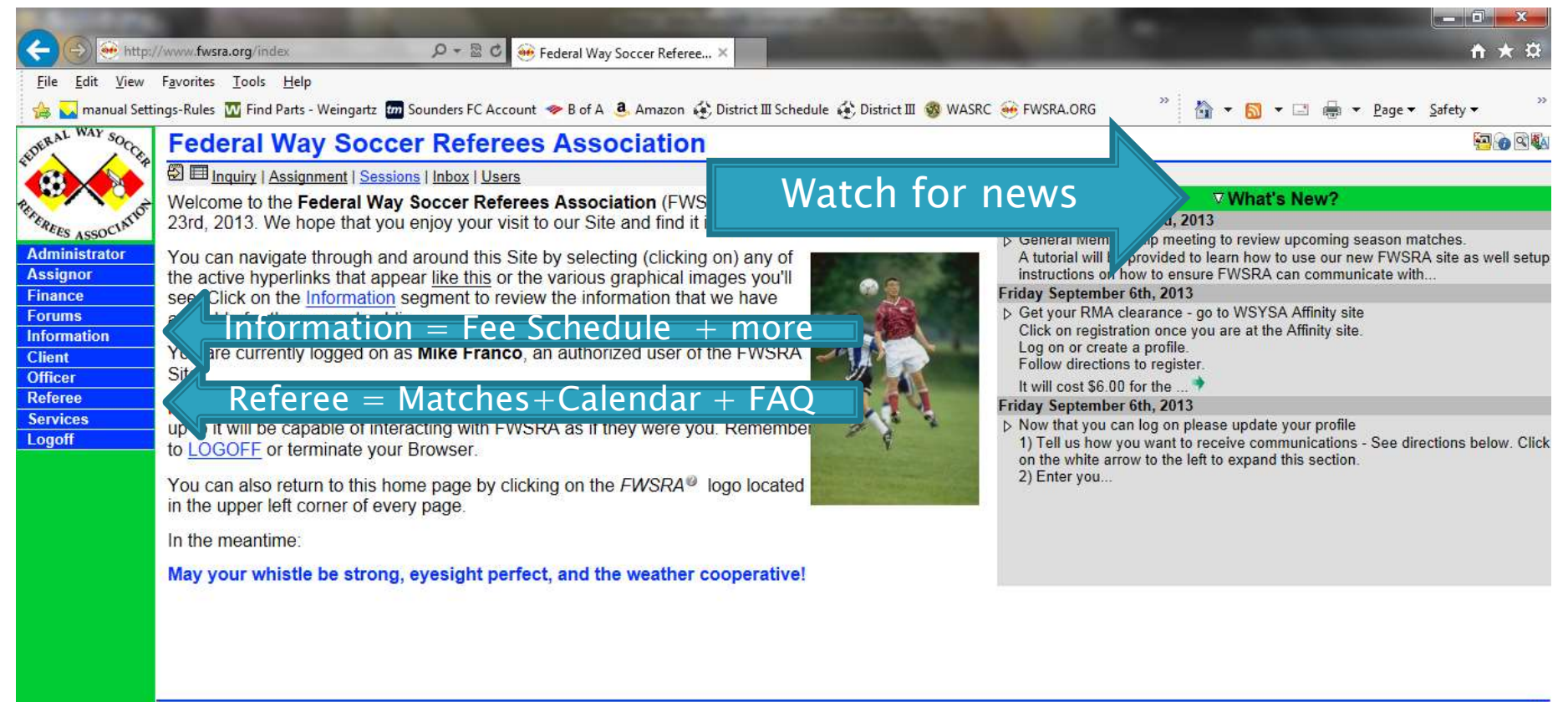

Copyright © 2013 by Federal Way Soccer Referees Association/webmaster@fwsra.org

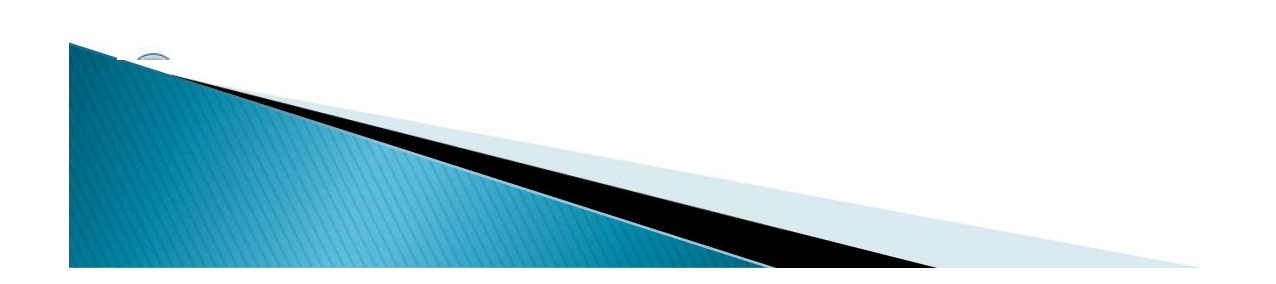

RidgeStar

# Search For Matches to Referee

#### **Click to Referee>Inquiry**

|                  | 1 CONTRACTOR (1997)                          |                                                                                                    |                               |                 | * *                  | <u> </u>                   |                                    | CENT ACCOR    | 1.112             | Em (          |
|------------------|----------------------------------------------|----------------------------------------------------------------------------------------------------|-------------------------------|-----------------|----------------------|----------------------------|------------------------------------|---------------|-------------------|---------------|
| 1 CE             | Inquiry                                      |                                                                                                    |                               |                 |                      |                            |                                    |               |                   | ten de        |
|                  | 🖗 🖽 🔚 Inquiry   Assignment   Sessi           | ons   Inbox   Users                                                                                              |                               |                 |                      |                            |                                    |               |                   |               |
| A Contraction    | Please set the criteria <sup>®</sup> for the | Matches that you we                                                                                              | o <mark>uld like to li</mark> | st and click Sh | ow. You can also vi  | ew the detail fo           | r <mark>any <i>Match</i>⊗ b</mark> | y clicking or | n the numeric va  | alue you'll s |
| S ASSOCIATE      | the Match column of the Results              | s List.                                                                                                    |                               |                 |                      |                            |                                    |               |                   |               |
| inistrator       |                                              |                                                                                                    |                               |                 | latches Criteria V   |                            |                                    |               |                   |               |
| nor              |                                              |                                                                                                    | ×                             | ARs             |                      | 4th                        |                                    |               |                   |               |
| ce               |                                              | Match#                                                                                                    |                               | Client          |                      | Mtr                        |                                    |               |                   |               |
| ns<br>nation     |                                              | Data dau                                                                                                    |                               | Chem            |                      | Trout                      |                                    |               |                   |               |
| lauon            |                                              |                                                                                                    |                               | League          |                      | ream                       | ×                                  | -             |                   |               |
| r                |                                              |                                                                                                    | <u> </u>                      | Level           |                      | Location                   | ¥                                  | _             |                   |               |
| ee 👘             |                                              |                                                                                                    | ~                             | Division        |                      | Field                      |                                    |               |                   |               |
| <u>ilability</u> |                                              | 1.220 (                                                                                                    | 1                             | Bracket         |                      | Sort By                    | Date, Time, Fi                     |               |                   |               |
| <u>endar</u>     |                                              | Gender ⊻ All ∨                                                                                                   |                               | Season          |                      | <ul> <li>Action</li> </ul> | Show All                           |               |                   |               |
| 2                | The following Matches meet the               | criteria you have se                                                                                             | et. You can s                 | ee the detail a | ssociated with a spe | cific Match by             | licking on the N                   | fatch Numb    | er (that's the nu | imber in the  |
| ances            | Match column) in the same row                | as the Match you ar                                                                                              | e interested                  | in.             |                      |                            |                                    |               |                   |               |
| uiry             | Match Date Day                               | Time GenderLeve                                                                                                  | el Division                   | Locatio         | n Field              |                            | Teams                              | Ref           | AR1               | AR2           |
| fAssian          | 451 10/6/2013 Sun 12                         | :00 pm F U18                                                                                                    | Rec S                         | teel Lake/Karl  | Grosch Karl Grosch   | TurfFWFC G9                | 5 Cheetahs vs.                     | 0000          | 00                |               |
| nback            | 448 10/6/2013 Sun 2:                         | 00 pm M U18                                                                                                    | RCL S                         | aghalie Middle  | e School Saghalie Tu | rf FWFC B9                 | 5 White vs FC                      | 🖸 🖾 🔮 Ph      | illip Berg 🥸 Ka   | sey Byguist   |
| llet             | 469 10/13/2013 Sun 12                        | :00 pm F U18                                                                                                    | Rec S                         | aghalie Middle  | e School Saghalie Tu | f FWFC G9                  | 5 Cheetahs vs.                     | 0000          | 00                |               |
|                  |                                              | and the second second second second second second second second second second second second second second second |                               | D               | enlayed 1 to 3 of 3  |                            |                                    |               |                   |               |
| tch Report       |                                              |                                                                                                    |                               | <b>_</b>        | apiayeu i to o oi o  |                            |                                    |               |                   |               |

Checks in small box sets only DISPLAY view Data in selection boxes sets WHAT is displayed (search criteria) Envelope means you cannot self-assign but you can request Plus sign means you CAN self-assign to that match

# Search For Matches to Referee

| http://www.fw                      | sra.org/selfassign?ac        | tion=request&r 🔎 👻 🖾 😋 🤲 Referee: Inquiry-SelfAssign 🛛 🗙                 |                                     |                             |                                   |
|------------------------------------|------------------------------|--------------------------------------------------------------------------|-------------------------------------|-----------------------------|-----------------------------------|
| dit <u>V</u> iew F <u>a</u> vorite | s <u>T</u> ools <u>H</u> elp |                                                                          |                                     |                             |                                   |
| manual Settings-Rule               | s <u> </u> Find Parts - We   | eingartz 🚾 Sounders FC Account 🧇 B of A 🧕 Amazon 🚯 District III Schedule | 🚯 District 🏾 🧒 WASRC 🥶 FWSRA.ORG    | " 🏠 🔹 🖾 🔹 🖾                 | 🖶 🔻 <u>P</u> age 🕶 <u>S</u> afety |
| WAY SOC Sel                        | fAssian                      |                                                                          |                                     |                             |                                   |
|                                    | EL                           |                                                                          |                                     |                             |                                   |
|                                    | Inquiry   Assign             | ment   Sessions   Inbox   Users                                          |                                     | 0000000                     |                                   |
| You h                              | ave requested                | Assignment <sup>®</sup> to Match #451 as the AR2. It is a Youth, U18 (D  | Jivision Rec) Match scheduled for 1 | 10/6/2013 at 12:00 pm. We i | have applied the to               |
| ISSOCIA SEIIA                      | ssigne Rules i               | o determine ir trits Assignment is possible.                             |                                     |                             |                                   |
| strator                            |                              | Manda                                                                    | atory Rules                         |                             |                                   |
| ar                                 | Rule                         | Condition                                                                | Limit                               | Computed                    | Status                            |
|                                    | Available                    | AR2 position available?                                                  | Available                           | Open                        | Ok                                |
| tion                               | Profile                      | Required Referee Profile elements provided?                              | Required                            | Verified                    | Ok                                |
|                                    | Rank                         | Appropriate Ranking for the assignment?                                  | 18                                  | 18                          | Ok                                |
|                                    | Reports                      | Any Outstanding Match Reports?                                           | 0                                   | 0                           | Ok                                |
|                                    | License                      | Properly licensed for the Assignment?                                    | Any                                 | 8                           | Ok                                |
| <u>ibility</u>                     |                              | Daily Assignments meet applicable schedule policy?                       | 20,280                              | below                       | Ok                                |
| dar                                | Schedule                     | 7am Open PreMatch Match                                                  | Half PostMatch Extra Travel         | Overlap                     | 11pm                              |
|                                    |                              |                                                                          | DO M/O                              |                             |                                   |
| ces                                | Paperwork                    | Required Paperwork Approved?                                             | PS,W9                               |                             | OK                                |
| Y                                  | WSYSA                        | Risk Management current and approved?                                    | Yes                                 | Approved                    | Ok                                |
| est .                              | Mali                         | Read all the Site based Mair?                                            | Yes                                 | U                           | OK                                |
| ack                                | Bula                         | Condition                                                                | Ional Rules                         | Computed                    | Statua                            |
| t                                  | Override                     | Match gatting close?                                                     | 2 days                              | 10/4/2012 12:00 pm          | ok                                |
| Report                             | Overnue                      | Too many Assignments on 10/6/20132                                       | 2 udys                              | 10/4/2013 12.00 pm          | UK                                |
| nducts                             | Daily                        | Position=AR                                                              | 2                                   | 0                           | Ok                                |
| S                                  | Weekly                       | Too many Assignments during week 40 of 2013?                             | 8                                   | 0                           | Ok                                |
|                                    | Monthly                      | Too many Assignments during October 2013?                                | 40                                  | 0                           | Ok                                |
|                                    | Turnbacks                    | Too many Turnbacks since 8/24/2013                                       | 3,-1 month,7 days                   | 0                           | Ok                                |
|                                    | daily.limit                  | Too many Assignments on 10/6/2013?                                       | 6                                   | 0                           | Ok                                |
|                                    | 100                          |                                                                          | AT days                             | 0                           | 01                                |

System checks to see if you can referee the match based on numerous criteria. If all OK's then click assign button to finish.

If you cannot self assign you can still request the match. At the bottom of the page is a link to request.

~

# **Referee Ranking**

- > All new Referees to the site are ranked 12 Center 12 AR
- $\blacktriangleright$  Game age sets ranking of match (i.e. U12 = rank 12)
- $\blacktriangleright$  RCL matches adds one level to rank (i.e U12 RCL = rank 13)

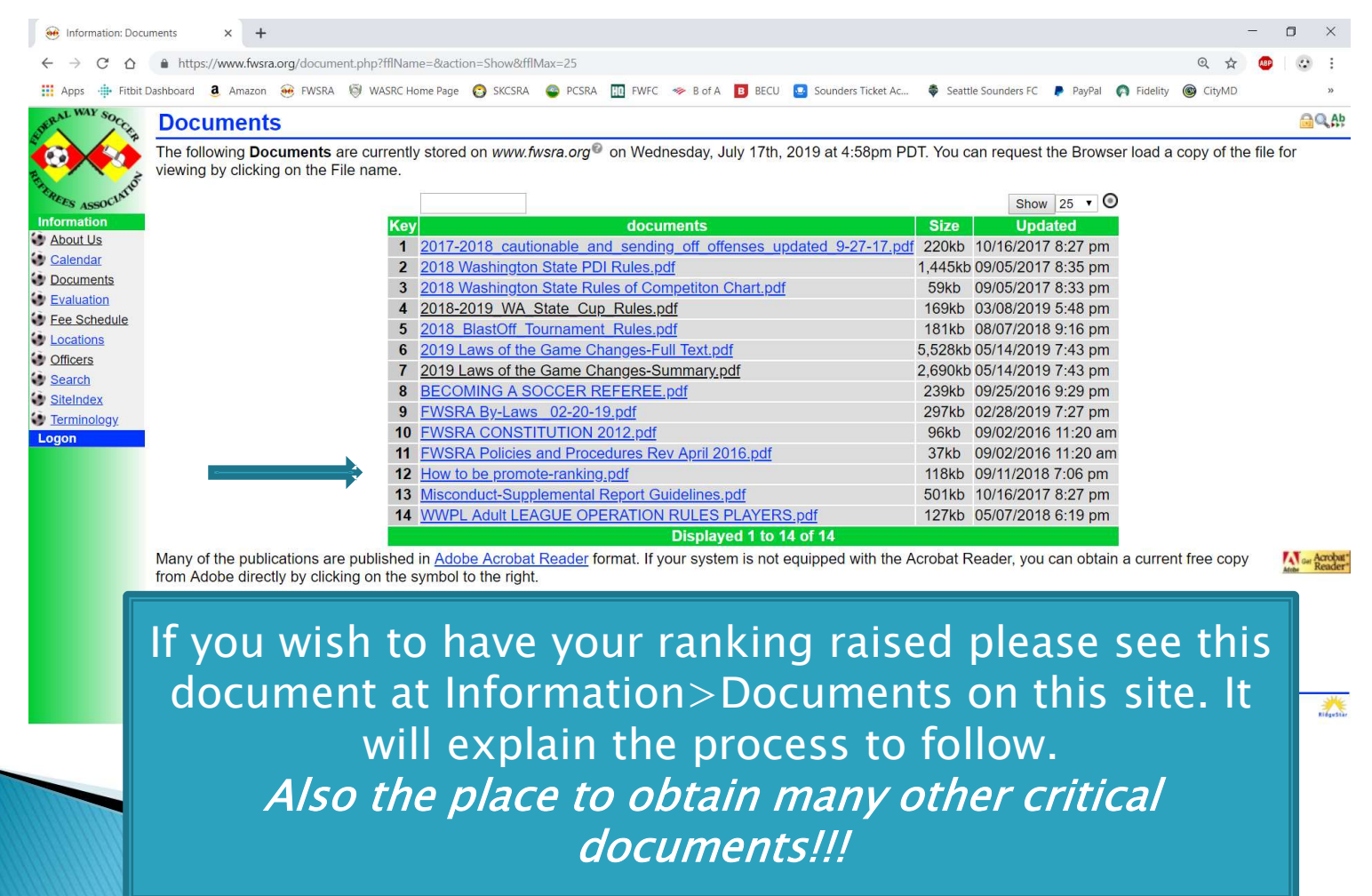

# **Referee Segment**

|                                                   | A DECEMBER OF STREET, STREET, STREET, STREET, STREET, STREET, STREET, STREET, STREET, STREET, STREET, STREET, S |                            | -            | -                       | 1000           | 1000         | the second second second second second second second second second second second second second second second s |                                          |
|---------------------------------------------------|----------------------------------------------------------------------------------------------------|----------------------------|--------------|-------------------------|----------------|--------------|----------------------------------------------------------------------------------------------------|------------------------------------------|
| ( <b>-</b> )( <del>-</del> ) ( <del>-</del> ) (+) | //www.fwsra.org/refereeaccounting.php?fraKe 🔎 👻 🗟                                                               | 🖒 🥶 Referee: Fin           | ances-Report | s ×                     |                |              |                                                                                                    | <b>↑</b> ★ ☆                             |
| <u>File E</u> dit <u>V</u> iew                    | F <u>a</u> vorites <u>T</u> ools <u>H</u> elp                                                                   |                            |              |                         |                |              |                                                                                                    |                                          |
| 👍 🜄 manual Setti                                  | ings-Rules 🛛 Find Parts - Weingartz 📶 Sounders FC                                                               | Account 🧇 B of A           | a Amazon     | 🚯 District III Schedule | 🚯 District 🎞 📢 | 🕉 WASRC 🥶 I  | FWSRA.ORG 🕺 🏠 🔻 🖾                                                                                              | ▼ 📑 🖶 ▼ Page ▼ Safety ▼                  |
| DERAL WAY SOCO                                    | Reports                                                                                                    |                            |              |                         |                |              |                                                                                                    | 10 ( ) ( ) ( ) ( ) ( ) ( ) ( ) ( ) ( ) ( |
|                                                   | Inquiry   Assignment   Sessions   Inbox   U                                                                     | lsers                      |              |                         |                |              |                                                                                                    |                                          |
|                                                   | Please select the desired subset of Mate                                                                        | h Reports you a            | are interes  | ted in and click "S     | show". You c   | an see the d | letail associated with a single                                                                                | Entry by clicking on the numeric         |
| EREES ASSOCIATIO                                  | value in the Key column in the same row                                                                         | as the Match F             | Report you   | are interested in.      |                |              |                                                                                                    |                                          |
| Administrator                                     |                                                                                                    | All                        |              | 4                       | 1              |              | Show 10 V 🔘                                                                                                    |                                          |
| Assignor                                          | Kev                                                                                                    | Type                       | Match :      | Date 🕈                  | League \$      | Status \$    | Period : Total                                                                                                 |                                          |
| Finance                                           | 179                                                                                                    | Assignment                 | 347          | 9/22/2013               | Youth          | Pendina      | \$32.00                                                                                                    |                                          |
| Forums                                            | 95                                                                                                    | Assignment                 | 320          | 9/14/2013               | Youth          | Pending      | \$29.00                                                                                                    |                                          |
| Client                                            | 77                                                                                                    | Assignment                 | 81           | 9/7/2013                | Youth          | Pending      | \$20.00                                                                                                    |                                          |
| Officer                                           | 78                                                                                                    | Assignment                 | 82           | 9/7/2013                | Youth          | Pending      | \$20.00                                                                                                    |                                          |
| Referee                                           | 79                                                                                                    | Assignment                 | 83           | 9/7/2013                | Youth          | Pending      | \$20.00                                                                                                    |                                          |
| Availability                                      | 80                                                                                                    | Assignment                 | 84           | 9/7/2013                | Youth          | Pending      | \$20.00                                                                                                    |                                          |
| Calendar                                          | 81                                                                                                    | Assignment                 | 85           | 9/7/2013                | Youth          | Pending      | \$20.00                                                                                                    |                                          |
| 💓 <u>FAQ</u>                                      |                                                                                                    |                            |              |                         |                |              | \$161.00                                                                                                    |                                          |
| Finances                                          | Poports bow                                                                                                    | much                       |              | made                    | 1 to 7 of      | 7            |                                                                                                    |                                          |
| Form 1099<br>Reports                              | Reports = now                                                                                                   | much                       | you          | made                    |                |              |                                                                                                    |                                          |
| Inquiry                                           |                                                                                                    |                            |              |                         |                | <b></b>      |                                                                                                    |                                          |
| Match Report                                      | lnaurv =                                                                                                    | = Searc                    | h to         | r match                 | ies to         | rete         | ree                                                                                                    |                                          |
| Misconducts                                       |                                                                                                    |                            |              |                         |                |              |                                                                                                    |                                          |
| Services                                          |                                                                                                    |                            |              |                         |                |              |                                                                                                    |                                          |
| Logoff                                            |                                                                                                    |                            |              |                         |                |              |                                                                                                    |                                          |
|                                                   | Copyright © 2013 by Federal Way Soccer Referen                                                                  | es Association/ <u>web</u> | master@fw    | sra.org                 |                |              |                                                                                                    | RidgeSta                                 |

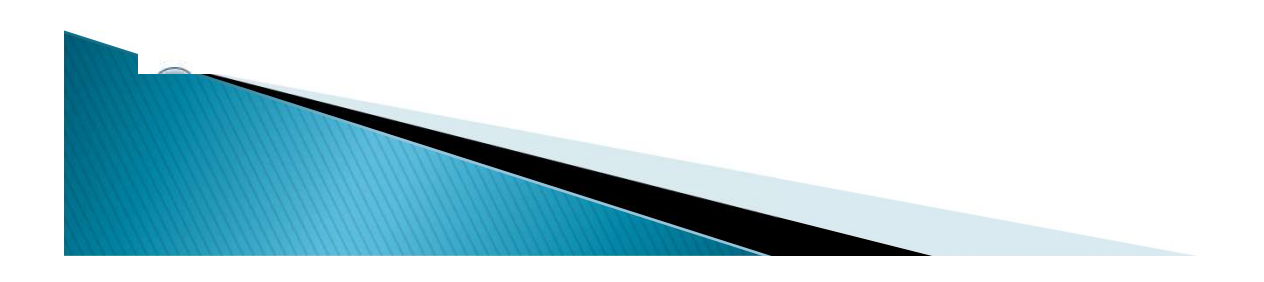

## **Referee Match Report**

|               |                                                                                                    | - 0 <b>-</b> X    |
|---------------|----------------------------------------------------------------------------------------------------|-------------------|
| < € €         | http://www.fwsra.org/matchreport.php?key=14298 🔎 🗝 🗟 😎 Referee: MatchReport 🛛 🗙                                                                                                    | <b>↑</b> ★ ☆      |
| <u> </u>      | View F <u>a</u> vorites <u>T</u> ools <u>H</u> elp                                                                                                    |                   |
| 👍 🗐 CPA P     | Portal 🗿 Seattle Sounders FC 🧇 B of A 👩 Fidelity 🚨 Amazon 發 District 🏾 Schedule 🏟 District 🖾 🎯 WASRC 🥶 FWSRA.ORG 📀 SKCSRA 🍈 FWFC 比 FWSA 🌷 🏪 👻 📓 🔻 🖾 💌 🕮 💌 Page 💌 Sa                                                                                                    | ifety 🔻 🦷         |
| EDERAL WAY SC | Prove MatchReport                                                                                                    | <b>1</b>          |
|               | 🖓 🎟 🔚 Inquiry   Assignment   Sessions   Inbox   Users                                                                                                    |                   |
| REAL          | Match Report data loaded from Match definition                                                                                                    |                   |
| CREES ASSOC   | Please review the following information to verify that this is the Assignment <sup>®</sup> that you completed. Complete the appropriate information (Notes, Goals, Cards, etc.) and click the File button:                                                                                    |                   |
| Assignor      | Match Report for #1429 Date 8/25/2014 Time 8:00 am Gender B                                                                                                    |                   |
| Forums        | League Authority District III Level U16                                                                                                    |                   |
| Client        | Team Name Goals Cautions SendOffs                                                                                                    |                   |
| Referee       | Home test 1                                                                                                    |                   |
| Availability  | Away test 22                                                                                                    |                   |
| Evaluations   | Comments                                                                                                    |                   |
| FAQ           | Referee Crew                                                                                                    |                   |
| Finances      | Match Reports = MUST file in $\mathbf{H}$                                                                                                    |                   |
| Match Report  |                                                                                                    |                   |
| Misconducts   |                                                                                                    | without incident. |
| Logoff        | The Referee name(s) listed under "Referee Crew" is(are) not correct, select the individual that completed the Assignment (you ARE responsible for confirming which other Referees work                                                                                                    | ked the Match     |
|               | h you, if any).                                                                                                    |                   |
|               | <ol> <li>Report the count of Cards (in the appropriate Cautions and Sendorfs spots) issued during the match. However, this is only a summary reporting mechanism (you are still required to File<br/>Misconduct Reports IN ADDITION to this Match Report if YOU issued the cards).</li> </ol> | the appropriate   |
|               |                                                                                                    |                   |
|               |                                                                                                    |                   |
|               | Fill in ALL fields EVCEDT commonts section . We do not want w                                                                                                    | a tha r           |
|               | FIII IN ALL HEIDS EXCEPT COMMENTS SECTION. WE DO NOT WANT WE                                                                                                    | eather            |
|               | and sideline reports. If you did NOT do the match DO NOT fi                                                                                                    | lea               |
|               | and sideline reports. If you did not do the match bo not h                                                                                                    |                   |
|               | match report. Call your assignor for any problems at the matc                                                                                                    | h and             |
|               |                                                                                                    |                   |
|               | If you or one of your referee crew does not show up.                                                                                                    |                   |
|               |                                                                                                    |                   |
|               |                                                                                                    |                   |
|               |                                                                                                    |                   |
|               |                                                                                                    |                   |

# **Referee Profile Setup**

| NL WAY SOC ALL |                        |                                                                                                    |                   |
|----------------|------------------------|----------------------------------------------------------------------------------------------------|-------------------|
|                | E                      |                                                                                                    | 4 <b>.27</b> (11) |
|                | Inquiry   Assignment   | Sessions   Inbox   Users                                                                                                   |                   |
| Upual          | te the contents of you | The provine of the appropriate field, entering of selecting the proper value, and clicking the <b>opdate</b> button below. |                   |
| ES ASSOCI      | Personal Biograp       | hy Messaging Password Phones Photo Preferences All                                                                         |                   |
| ignor          |                        | Mike Franco 🔤                                                                                                    |                   |
| ance           | Common Name            | Mike Franco                                                                                                    | Ð                 |
| ums            | Mailing                | 3820 46th Ave. NE                                                                                                    | <b>6</b>          |
| rmation        | Address                | Tacoma WA V 98422                                                                                                    |                   |
| cer            | Citizenship            | United States                                                                                                    |                   |
| eree           | Birthdate              | 7/16/1960                                                                                                    |                   |
| vices          | Gender                 | M V Date of Birth                                                                                                    |                   |
| greement       | Federal Tax            | SSN V                                                                                                    |                   |
| lients         |                        | Biography                                                                                                    |                   |
| irectory       | About Me               | Have referred and coached for more than 15 years. Currently the President of FWSRA. Am comfortable                         |                   |
| AQ<br>Iail     | Notas                  | reference numerous state semi-final camps.                                                                                 | 0                 |
| aperwork       | Notes                  | For FirstName MiddleName LastName Statue Number Obtained Evolves                                                           | الاسل             |
| rofile         | RiskMgmt               | WSYSA Michael Alfred France Approved 44747-228518 9/21/2013 5:46 pm 7/15/2014                                              |                   |
| iography       | Tagl ine               |                                                                                                    | 8                 |
| lessaging      | TagLine                | Messaging                                                                                                    |                   |
| ersonal        |                        | 1 mike franco@comcast net                                                                                                  |                   |
| hones          | Contraction of the     | 2                                                                                                    |                   |
| hoto           | Email(s)               | 3                                                                                                    |                   |
| ubscription    |                        | 4                                                                                                    |                   |
| off            |                        | Subscription(s)                                                                                                    |                   |
|                | Outperminting (a)      | Anil Empile Empile Empile Post                                                                                             |                   |
|                | SUDSCRIDUOD(S) N       | idii Cilidii I CilidiiZ Cilidiia Cilidii4 Noo                                                                              |                   |

# **Email Messaging Setup**

| 🗲 🕞 🥯 http:/                           | //www.fwsra.org/profile.php?action=display& $\mathcal{P} \star B \mathcal{O}$ 😔 Services: Profile-Messaging X                                                                                                    |
|----------------------------------------|----------------------------------------------------------------------------------------------------|
| <u>F</u> ile <u>E</u> dit <u>V</u> iew | F <u>a</u> vorites <u>T</u> ools <u>H</u> elp                                                                                                    |
| 👍 🜄 manual Setti                       | ings-Rules 🔟 Find Parts - Weingartz 🚾 Sounders FC Account 🧇 B of A 遵 Amazon 🏠 District III Schedule 🍪 District III 🎯 WASRC 🥯 FWSRA.ORG 👘 🎽 🥻 👻 📓 👻 📓 👻 🚊 age 💌 Safety 💌                                                                                                    |
| DERAL WAY SOCO                         | Messaging Sector Sector |
| ST AND AND A                           | S = signment   Sessions   Inbox   Users                                                                                                    |
|                                        | Update the contents of your Profile® by moving to the appropriate field entering or selecting the proper value and clicking the Update button below                                                                                                    |
| "FERETE SCOCIATIO                      |                                                                                                    |
| Administrator                          | Personal         Biography         Messaging         Password         Photo         Preferences         All                                                                                                    |
| Assignor                               | Mike Franco                                                                                                    |
| Finance                                | 1 ● mike.franco@comcast.net                                                                                                    |
| Information                            | Email(s)                                                                                                    |
| Client                                 | 3                                                                                                    |
| Officer                                |                                                                                                    |
| Referee                                | Subscription(s)                                                                                                    |
| Agreement                              | Subscription(s) Mail Email1 Email1 Email1 Email1 Email4 RSS                                                                                                    |
| Clients                                |                                                                                                    |
| Directory                              | Seneral PWSRA Announcements                                                                                                    |
| 😉 FAQ                                  | Event(s) Mail Email 2 Email 3 Email 4                                                                                                    |
| 🐨 <u>Mail</u>                          | AssignmentAccept 🗌 🔲                                                                                                    |
| Paperwork                              | Assignor.Turnback                                                                                                    |
| Profile                                | Referee.Assignment                                                                                                    |
| Biography<br>Messaging                 | Referee.AssignmentUpdate                                                                                                    |
| Password                               | Referee.MatchUpdate                                                                                                    |
| Personal                               | Action Update                                                                                                    |
| Phones                                 |                                                                                                    |
| Preferences                            | Information published in <u>Services</u> : <u>Directory</u> to other www.fwsra.org Users is identified by the presence of the Shared symbol at the right side of each Profile element.                                                                                                    |
| Subscription                           | I hose you can optionally make available are accompanied by a checkbox. Check it on i to make it available in the Directory or off to omit it. Data elements without the                                                                                                    |
| Logoff                                 | Shared symbol are not available in the Directory.                                                                                                    |
|                                        |                                                                                                    |
|                                        |                                                                                                    |
|                                        |                                                                                                    |
|                                        |                                                                                                    |
|                                        |                                                                                                    |
|                                        |                                                                                                    |
|                                        |                                                                                                    |

#### **Profile Extras**

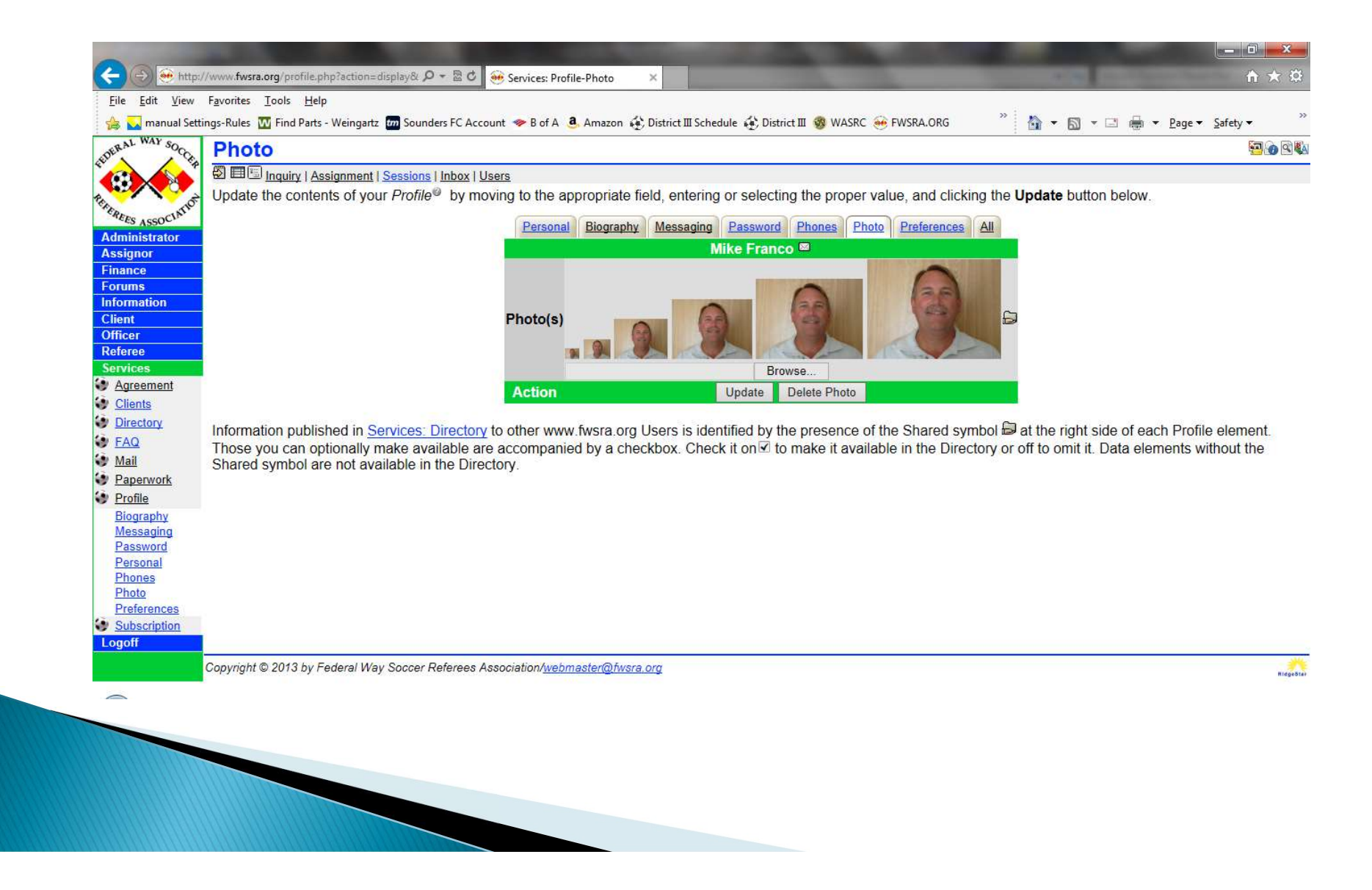

#### Questions ?

Mike Franco – <u>FWSRAPresident@gmail.com</u> or email the webmaster on FWSRA.ORG

#### **Other Referee Websites**

https://www.skcsra.org https://www.pcsra.org https://www.triassoccercentral.org https://www.qcsra.org/

As they are all based on a Ridgestar platform, all sites have the similar navigation techniques

#### **FWSRA WEBSITE** – www.fwsra.org Mike Franco – <u>FWSRAPresident@gmail.com</u> or email the webmaster on FWSRA.ORG

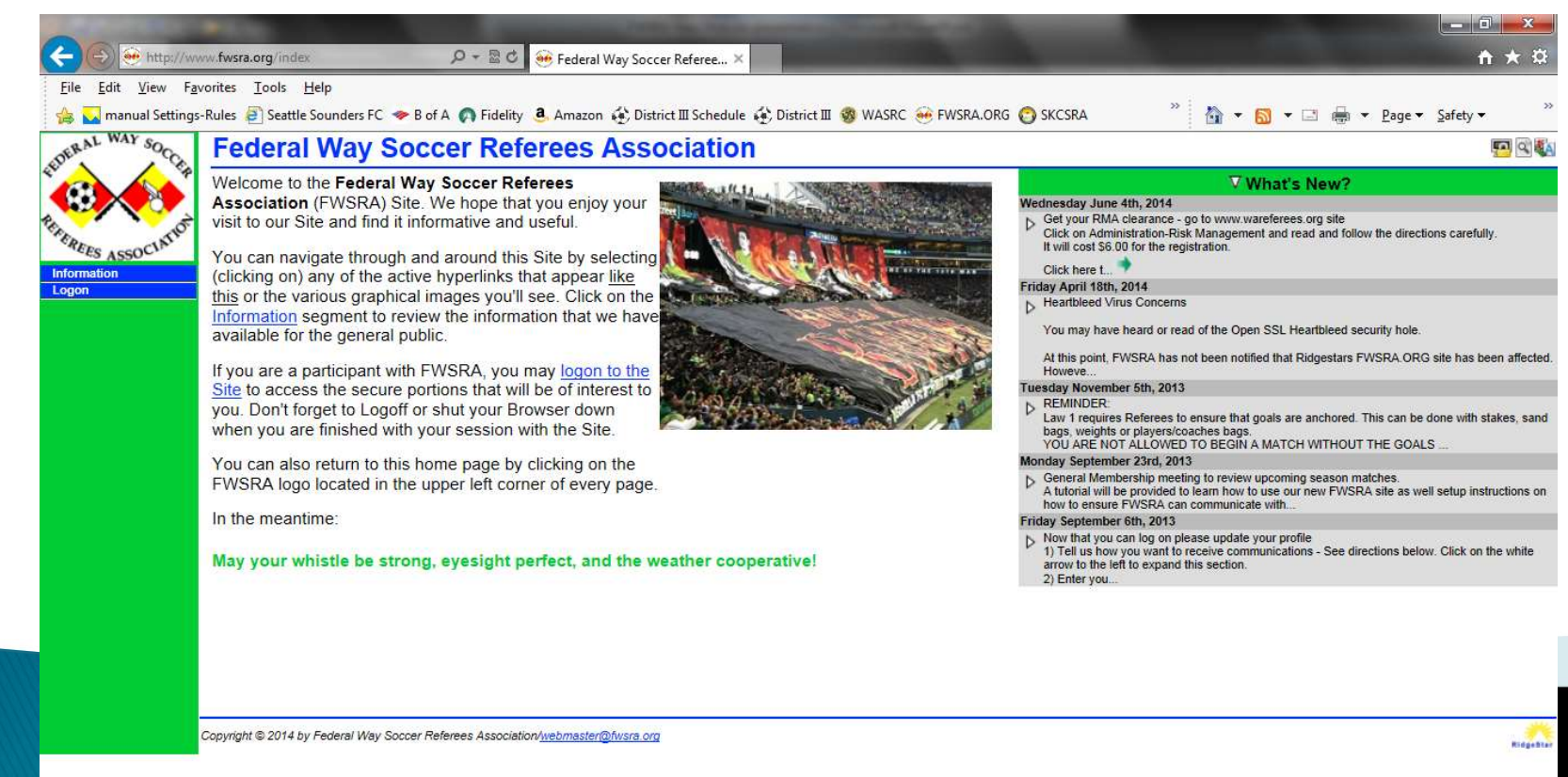

# Registration

Click to Log On>Register

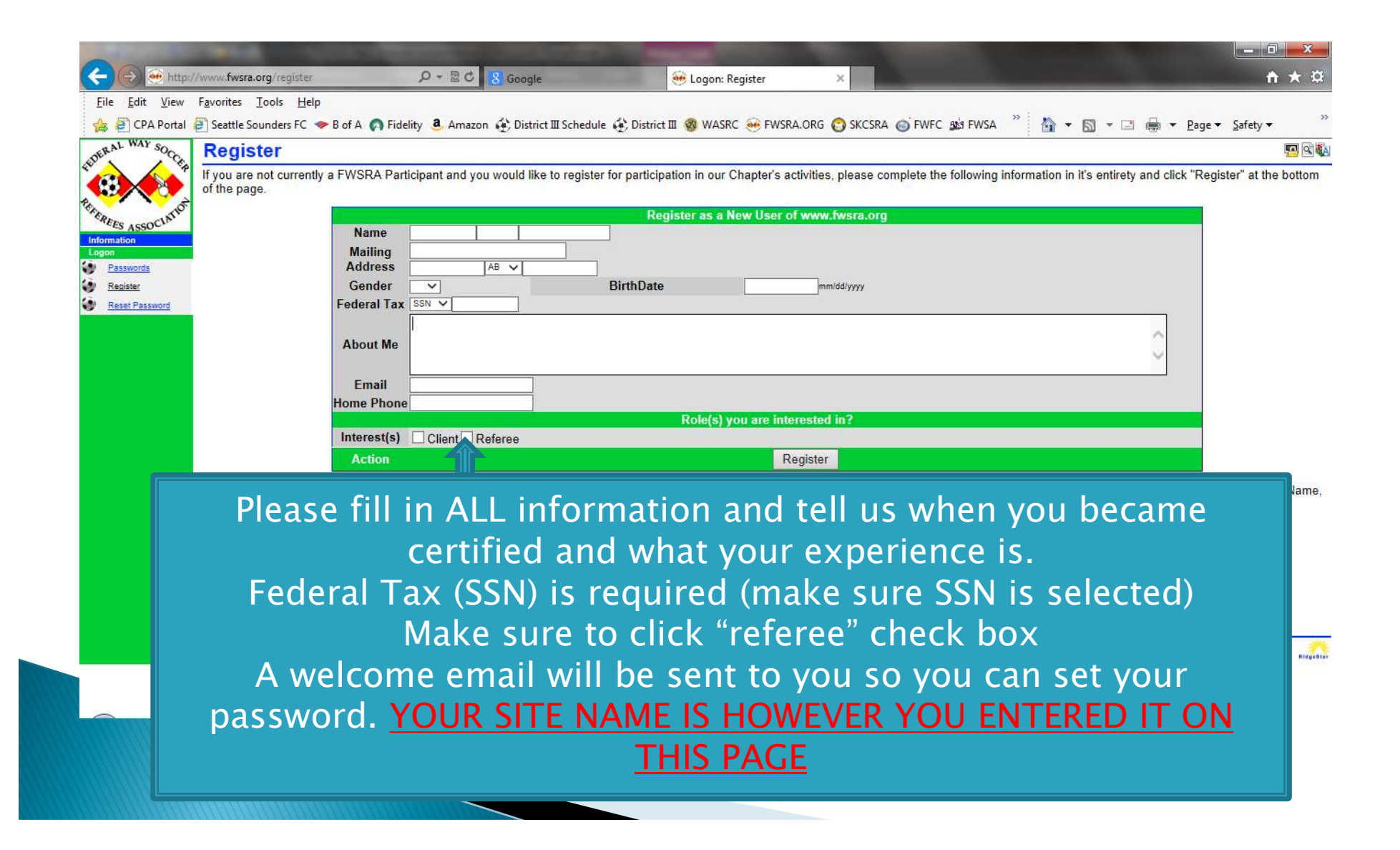

# Agreement between FWSRA and You

## Required Documents - PS & W9

| -                                                                               |                                                                                                    |                                                                                                    |      |
|---------------------------------------------------------------------------------|----------------------------------------------------------------------------------------------------|----------------------------------------------------------------------------------------------------|------|
| 🔶 🛞 🛞 http:/                                                                    | //www.fwsra.org/paperwork 🔎 + 🗟 🖉 🥺 Services: Paperwork 🛛 🗙                                                                                                    | <b>↑ ★</b> ¤                                                                                                    |      |
| <u>F</u> ile <u>E</u> dit <u>V</u> iew                                          | Favorites Iools Help                                                                                                    |                                                                                                    |      |
| 🍰 🜄 manual Sett                                                                 | ings-Rules 🔟 Find Parts - Weingartz 📶 Sounders FC Account 🧇 B of A 👶 Amazon 🏟 District 🏾 Schedule 🏟 District 🕮 🧐 WASRC 🛞 FWSRA.ORG                                                                                                    | » 🏠 🔹 🖾 🖷 🖶 Page 🕶 Safety 🕶 »                                                                                            |      |
| DERAL WAY SOCO                                                                  | Paperwork                                                                                                    |                                                                                                    |      |
| •                                                                               | B Inquiry   Assignment   Sessions   Inbox   Users     FWSRA® makes a concerted effort to comply with all applicable Federal. State, and local rules and regulations that apply                                                                                                    | v to the operation of the various Programs we are                                                                        |      |
| Administrator                                                                   | responsible for. Some of the Programs <sup>(2)</sup> require that we have on file specific forms to permit participation (the requirement are interested in). Some Paperwork only has to be provided once, other Paperwork requires that it be renewed each year.                                                      | nts vary, depending upon the specific Program you                                                                        |      |
| Assignor<br>Finance                                                             | We have the following Paperwork on file as of Tuesday, September 24th, 2013 at 3:46pm PDT                                                                                                    |                                                                                                    |      |
| Forums<br>Information<br>Client                                                 | Mike Franco<br># Document Uploaded Type Stat<br>1 Parent/School Authorization                                                                                                    | tus                                                                                                    |      |
| Referee<br>Services                                                             | 2W-9: Request for Taxpayer Identification Number 8/29/2013 A Appro<br>The necessary Paperwork can be mailed, hand delivered to an appropriate FWSRA Representative, or can be provided el<br>have in file with FWSRA. If the Paperwork was provided electronically and is still online, the most recent version of the | oved<br><u>electronically</u> to provide the necessary paperwork and<br>related document is available for your review by |      |
| Clients<br>Directory                                                            | Paperwork – Authorizatio                                                                                                    | on for Parent/School for                                                                                                 | m    |
| <ul> <li>FAQ</li> <li>Mail</li> <li>Dependent</li> </ul>                        |                                                                                                    |                                                                                                    |      |
| Authorization<br>Upload                                                         | Upload to submit docume                                                                                                    | ents to the site for appro                                                                                               | oval |
| <ul> <li><u>Profile</u></li> <li><u>Subscription</u></li> <li>Logoff</li> </ul> |                                                                                                    |                                                                                                    |      |
|                                                                                 | Copyright © 2013 by Federal Way Soccer Referees Association/ <u>webmaster@fwsra.org</u>                                                                                                    | Ridgebia                                                                                                    |      |

Instructions and all links to these two forms are at Referee>FAQ P/S form MUST be signed by the referee, a parent AND an official at your school W9 forms DO NOT need to be signed.

## Home Page

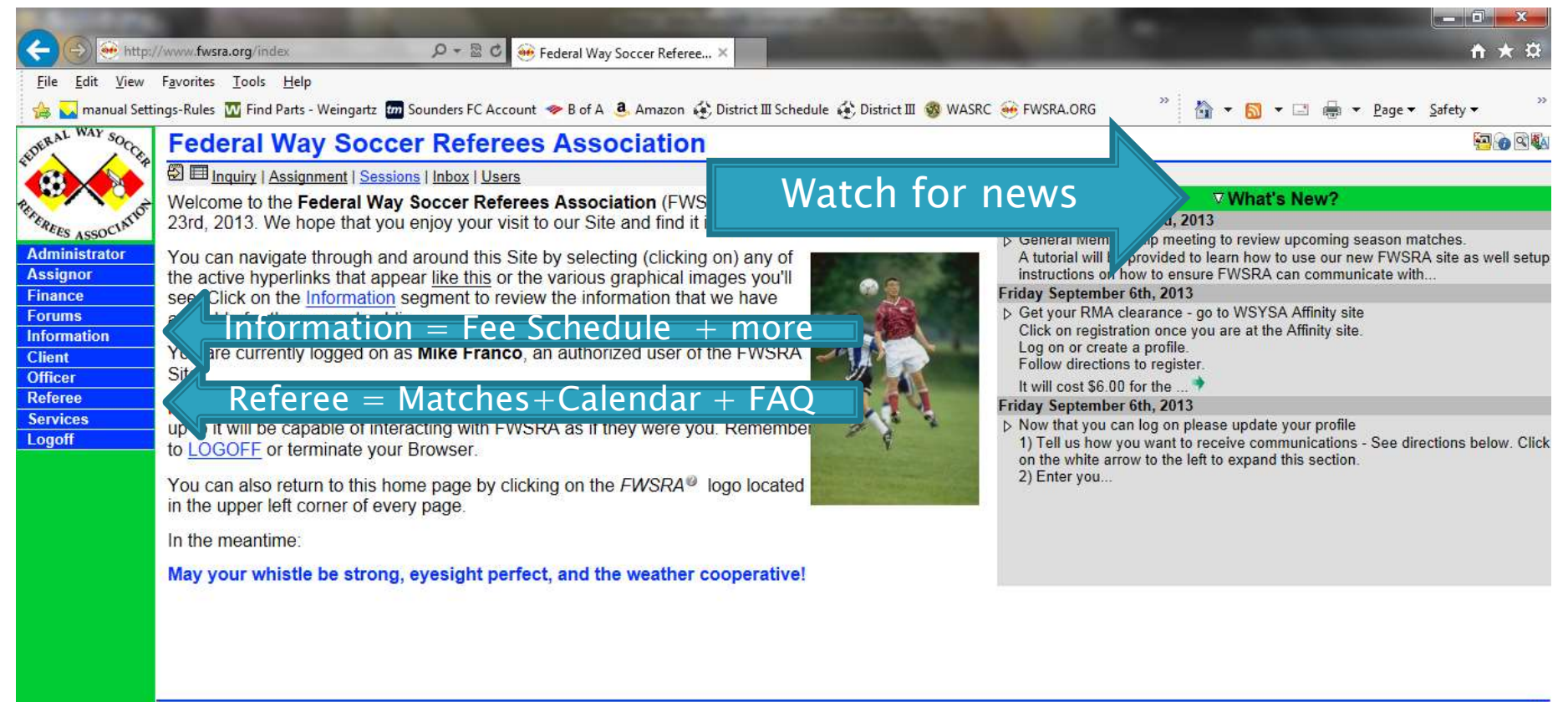

Copyright © 2013 by Federal Way Soccer Referees Association/webmaster@fwsra.org

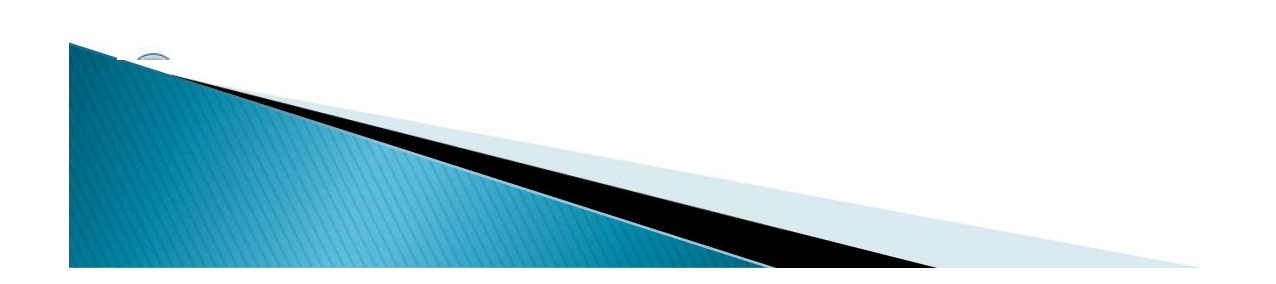

RidgeStar

# Search For Matches to Referee

#### **Click to Referee>Inquiry**

|                  | 1 CONTRACTOR (1997)                          |                                                                                                    |                               |                 | * *                  | <u> </u>                   |                                    | CENT ALCONE   | 1.112             | Em (          |
|------------------|----------------------------------------------|----------------------------------------------------------------------------------------------------|-------------------------------|-----------------|----------------------|----------------------------|------------------------------------|---------------|-------------------|---------------|
| 1 CE             | Inquiry                                      |                                                                                                    |                               |                 |                      |                            |                                    |               |                   | ten de        |
|                  | 🖗 🖽 🗉 Inquiry   Assignment   Sessi           | ons   Inbox   Users                                                                                              |                               |                 |                      |                            |                                    |               |                   |               |
| A Contraction    | Please set the criteria <sup>®</sup> for the | Matches that you we                                                                                              | o <mark>uld like to li</mark> | st and click Sh | ow. You can also vi  | ew the detail fo           | r <mark>any <i>Match</i>⊗ b</mark> | y clicking or | n the numeric va  | alue you'll s |
| S ASSOCIATE      | the Match column of the Results              | s List.                                                                                                    |                               |                 |                      |                            |                                    |               |                   |               |
| inistrator       |                                              |                                                                                                    |                               |                 | latches Criteria V   |                            |                                    |               |                   |               |
| nor              |                                              |                                                                                                    | ×                             | ARs             |                      | 4th                        |                                    |               |                   |               |
| ce               |                                              | Match#                                                                                                    |                               | Client          |                      | Mtr                        |                                    |               |                   |               |
| ns<br>nation     |                                              | Data dau                                                                                                    |                               | Chem            |                      | Trout                      |                                    |               |                   |               |
| lauon            |                                              |                                                                                                    |                               | League          |                      | ream                       | ×                                  | -             |                   |               |
| r                |                                              |                                                                                                    | <u> </u>                      | Level           |                      | Location                   | ¥                                  | _             |                   |               |
| ee 👘             |                                              |                                                                                                    | ~                             | Division        |                      | Field                      |                                    |               |                   |               |
| <u>ilability</u> |                                              | 1.220 (                                                                                                    | 1                             | Bracket         |                      | Sort By                    | Date, Time, Fi                     |               |                   |               |
| <u>endar</u>     |                                              | Gender ⊻ All ∨                                                                                                   |                               | Season          |                      | <ul> <li>Action</li> </ul> | Show All                           |               |                   |               |
| 2                | The following Matches meet the               | criteria you have se                                                                                             | et. You can s                 | ee the detail a | ssociated with a spe | cific Match by             | licking on the N                   | fatch Numb    | er (that's the nu | imber in the  |
| ances            | Match column) in the same row                | as the Match you ar                                                                                              | e interested                  | in.             |                      |                            |                                    |               |                   |               |
| uiry             | Match Date Day                               | Time GenderLeve                                                                                                  | el Division                   | Locatio         | n Field              |                            | Teams                              | Ref           | AR1               | AR2           |
| fAssian          | 451 10/6/2013 Sun 12                         | :00 pm F U18                                                                                                    | Rec S                         | teel Lake/Karl  | Grosch Karl Grosch   | TurfFWFC G9                | 5 Cheetahs vs.                     | 0000          | 00                |               |
| nback            | 448 10/6/2013 Sun 2:                         | 00 pm M U18                                                                                                    | RCL S                         | aghalie Middle  | e School Saghalie Tu | rf FWFC B9                 | 5 White vs FC                      | 🖸 🖾 🔮 Ph      | illip Berg 🥸 Ka   | sey Byguist   |
| llet             | 469 10/13/2013 Sun 12                        | :00 pm F U18                                                                                                    | Rec S                         | aghalie Middle  | e School Saghalie Tu | f FWFC G9                  | 5 Cheetahs vs.                     | 0000          | 00                |               |
|                  |                                              | and the second second second second second second second second second second second second second second second |                               | D               | enlayed 1 to 3 of 3  |                            |                                    |               |                   |               |
| tch Report       |                                              |                                                                                                    |                               | <b>_</b>        | apiayeu i to o oi o  |                            |                                    |               |                   |               |

Checks in small box sets only DISPLAY view Data in selection boxes sets WHAT is displayed (search criteria) Envelope means you cannot self-assign but you can request Plus sign means you CAN self-assign to that match

# Search For Matches to Referee

| http://www.fw                      | sra.org/selfassign?ac        | tion=request&r 🔎 👻 🖾 😋 🤲 Referee: Inquiry-SelfAssign 🛛 🗙                 |                                     |                             |                                   |
|------------------------------------|------------------------------|--------------------------------------------------------------------------|-------------------------------------|-----------------------------|-----------------------------------|
| dit <u>V</u> iew F <u>a</u> vorite | s <u>T</u> ools <u>H</u> elp |                                                                          |                                     |                             |                                   |
| manual Settings-Rule               | s <u> </u> Find Parts - We   | eingartz 🚾 Sounders FC Account 🧇 B of A 🧕 Amazon 🚯 District III Schedule | 🚯 District 🏾 🧒 WASRC 🥶 FWSRA.ORG    | " 🏠 🔹 🖾 🔹 🖾                 | 🖶 🔻 <u>P</u> age 🕶 <u>S</u> afety |
| WAY SOC Sel                        | fAssian                      |                                                                          |                                     |                             |                                   |
|                                    | EL                           |                                                                          |                                     |                             |                                   |
|                                    | Inquiry   Assign             | ment   Sessions   Inbox   Users                                          |                                     | 0000000                     |                                   |
| You h                              | ave requested                | Assignment <sup>®</sup> to Match #451 as the AR2. It is a Youth, U18 (D  | Jivision Rec) Match scheduled for 1 | 10/6/2013 at 12:00 pm. We i | have applied the to               |
| ISSOCIA SEIIA                      | ssigne Rules i               | o determine ir trits Assignment is possible.                             |                                     |                             |                                   |
| strator                            |                              | Manda                                                                    | atory Rules                         |                             |                                   |
| ar                                 | Rule                         | Condition                                                                | Limit                               | Computed                    | Status                            |
|                                    | Available                    | AR2 position available?                                                  | Available                           | Open                        | Ok                                |
| tion                               | Profile                      | Required Referee Profile elements provided?                              | Required                            | Verified                    | Ok                                |
|                                    | Rank                         | Appropriate Ranking for the assignment?                                  | 18                                  | 18                          | Ok                                |
|                                    | Reports                      | Any Outstanding Match Reports?                                           | 0                                   | 0                           | Ok                                |
|                                    | License                      | Properly licensed for the Assignment?                                    | Any                                 | 8                           | Ok                                |
| <u>ibility</u>                     |                              | Daily Assignments meet applicable schedule policy?                       | 20,280                              | below                       | Ok                                |
| dar                                | Schedule                     | 7am Open PreMatch Match                                                  | Half PostMatch Extra Travel         | Overlap                     | 11pm                              |
|                                    |                              |                                                                          | DO M/O                              |                             |                                   |
| ces                                | Paperwork                    | Required Paperwork Approved?                                             | PS,W9                               |                             | OK                                |
| Y                                  | WSYSA                        | Risk Management current and approved?                                    | Yes                                 | Approved                    | Ok                                |
| est .                              | Mali                         | Read all the Site based Mair?                                            | Yes                                 | U                           | OK                                |
| ack                                | Bula                         | Condition                                                                | Ional Rules                         | Computed                    | Statua                            |
| t                                  | Override                     | Match gatting close?                                                     | 2 days                              | 10/4/2012 12:00 pm          | ok                                |
| Report                             | Overnue                      | Too many Assignments on 10/6/20132                                       | 2 udys                              | 10/4/2013 12.00 pm          | UK                                |
| nducts                             | Daily                        | Position=AR                                                              | 2                                   | 0                           | Ok                                |
| S                                  | Weekly                       | Too many Assignments during week 40 of 2013?                             | 8                                   | 0                           | Ok                                |
|                                    | Monthly                      | Too many Assignments during October 2013?                                | 40                                  | 0                           | Ok                                |
|                                    | Turnbacks                    | Too many Turnbacks since 8/24/2013                                       | 3,-1 month,7 days                   | 0                           | Ok                                |
|                                    | daily.limit                  | Too many Assignments on 10/6/2013?                                       | 6                                   | 0                           | Ok                                |
|                                    | 100                          |                                                                          | AT days                             | 0                           | 01                                |

System checks to see if you can referee the match based on numerous criteria. If all OK's then click assign button to finish.

If you cannot self assign you can still request the match. At the bottom of the page is a link to request.

~

# **Referee Ranking**

- > All new Referees to the site are ranked 12 Center 12 AR
- $\blacktriangleright$  Game age sets ranking of match (i.e. U12 = rank 12)
- $\blacktriangleright$  RCL matches adds one level to rank (i.e U12 RCL = rank 13)

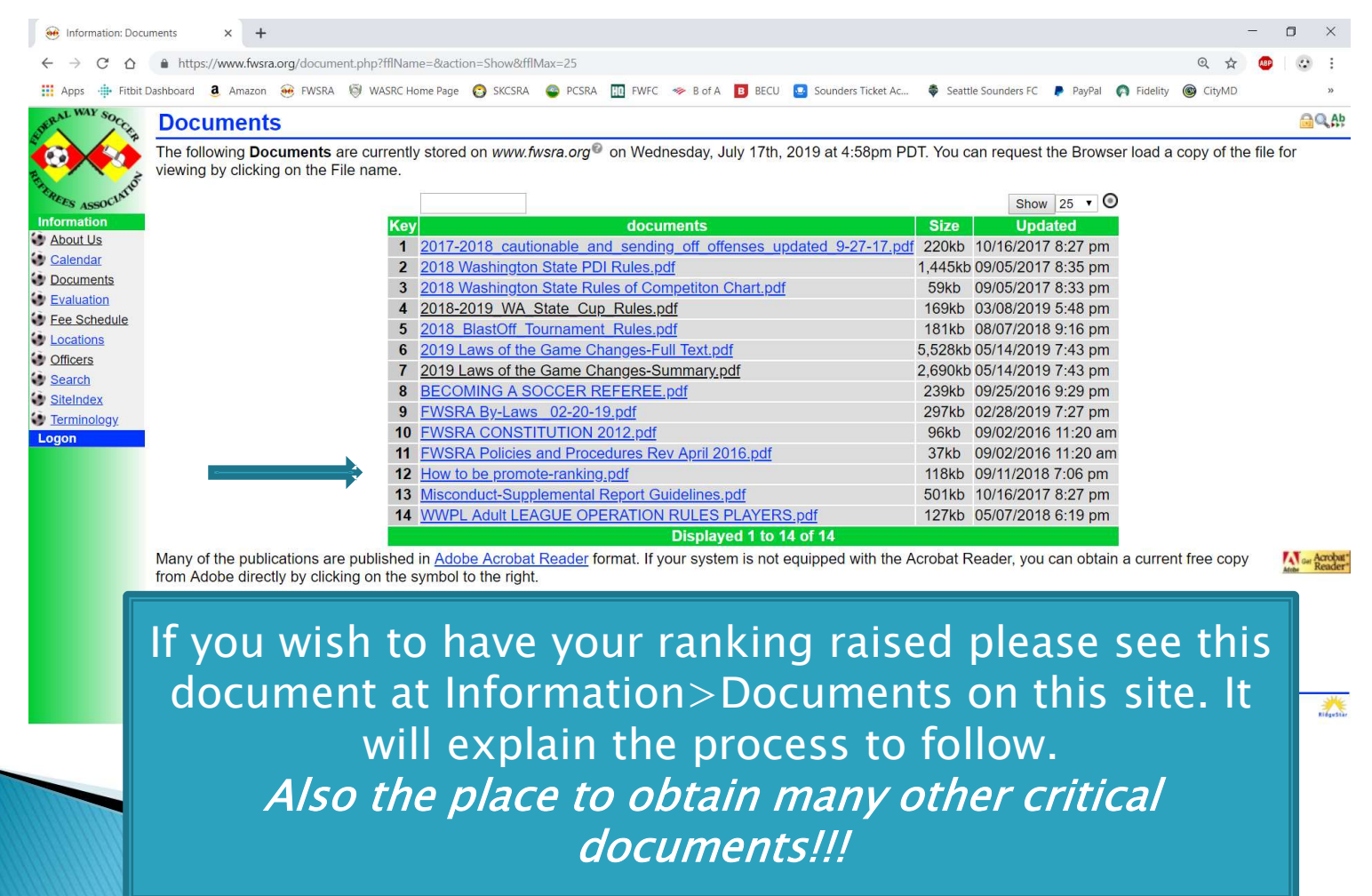

# **Referee Segment**

|                                                   | A DECEMBER OF STREET, STREET, STREET, STREET, STREET, STREET, STREET, STREET, STREET, STREET, STREET, STREET, S |                            | -            | -                       | 1000           | 1000         | the second second second second second second second second second second second second second second second s |                                          |
|---------------------------------------------------|----------------------------------------------------------------------------------------------------|----------------------------|--------------|-------------------------|----------------|--------------|----------------------------------------------------------------------------------------------------|------------------------------------------|
| ( <b>-</b> )( <del>-</del> ) ( <del>-</del> ) (+) | //www.fwsra.org/refereeaccounting.php?fraKe 🔎 👻 🗟                                                               | 🖒 🥶 Referee: Fin           | ances-Report | s ×                     |                |              |                                                                                                    | <b>↑</b> ★ ☆                             |
| <u>File E</u> dit <u>V</u> iew                    | F <u>a</u> vorites <u>T</u> ools <u>H</u> elp                                                                   |                            |              |                         |                |              |                                                                                                    |                                          |
| 👍 🜄 manual Setti                                  | ings-Rules 🛛 Find Parts - Weingartz 📶 Sounders FC                                                               | Account 🧇 B of A           | a Amazon     | 🚯 District III Schedule | 🚯 District 🎞 📢 | 🕉 WASRC 🥶 I  | FWSRA.ORG 🕺 🏠 🔻 🖾                                                                                              | ▼ 📑 🖶 ▼ Page ▼ Safety ▼                  |
| DERAL WAY SOCO                                    | Reports                                                                                                    |                            |              |                         |                |              |                                                                                                    | 10 C C C C C C C C C C C C C C C C C C C |
|                                                   | Inquiry   Assignment   Sessions   Inbox   U                                                                     | lsers                      |              |                         |                |              |                                                                                                    |                                          |
|                                                   | Please select the desired subset of Mate                                                                        | h Reports you a            | are interes  | ted in and click "S     | show". You c   | an see the d | letail associated with a single                                                                                | Entry by clicking on the numeric         |
| EREES ASSOCIATIO                                  | value in the Key column in the same row                                                                         | as the Match F             | Report you   | are interested in.      |                |              |                                                                                                    |                                          |
| Administrator                                     |                                                                                                    | All                        |              | 4                       | 1              |              | Show 10 V 🔘                                                                                                    |                                          |
| Assignor                                          | Kev                                                                                                    | Type                       | Match :      | Date 🕈                  | League \$      | Status \$    | Period : Total                                                                                                 |                                          |
| Finance                                           | 179                                                                                                    | Assignment                 | 347          | 9/22/2013               | Youth          | Pendina      | \$32.00                                                                                                    |                                          |
| Forums                                            | 95                                                                                                    | Assignment                 | 320          | 9/14/2013               | Youth          | Pending      | \$29.00                                                                                                    |                                          |
| Client                                            | 77                                                                                                    | Assignment                 | 81           | 9/7/2013                | Youth          | Pending      | \$20.00                                                                                                    |                                          |
| Officer                                           | 78                                                                                                    | Assignment                 | 82           | 9/7/2013                | Youth          | Pending      | \$20.00                                                                                                    |                                          |
| Referee                                           | 79                                                                                                    | Assignment                 | 83           | 9/7/2013                | Youth          | Pending      | \$20.00                                                                                                    |                                          |
| Availability                                      | 80                                                                                                    | Assignment                 | 84           | 9/7/2013                | Youth          | Pending      | \$20.00                                                                                                    |                                          |
| Calendar                                          | 81                                                                                                    | Assignment                 | 85           | 9/7/2013                | Youth          | Pending      | \$20.00                                                                                                    |                                          |
| 💓 <u>FAQ</u>                                      |                                                                                                    |                            |              |                         |                |              | \$161.00                                                                                                    |                                          |
| Finances                                          | Poports bow                                                                                                    | much                       |              | made                    | 1 to 7 of      | 7            |                                                                                                    |                                          |
| Form 1099<br>Reports                              | Reports = now                                                                                                   | much                       | you          | made                    |                |              |                                                                                                    |                                          |
| Inquiry                                           |                                                                                                    |                            |              |                         |                | <b></b>      |                                                                                                    |                                          |
| Match Report                                      | lnaurv =                                                                                                    | = Searc                    | h to         | r match                 | ies to         | rete         | ree                                                                                                    |                                          |
| Misconducts                                       |                                                                                                    |                            |              |                         |                |              |                                                                                                    |                                          |
| Services                                          |                                                                                                    |                            |              |                         |                |              |                                                                                                    |                                          |
| Logoff                                            |                                                                                                    |                            |              |                         |                |              |                                                                                                    |                                          |
|                                                   | Copyright © 2013 by Federal Way Soccer Referen                                                                  | es Association/ <u>web</u> | master@fw    | sra.org                 |                |              |                                                                                                    | RidgeSta                                 |

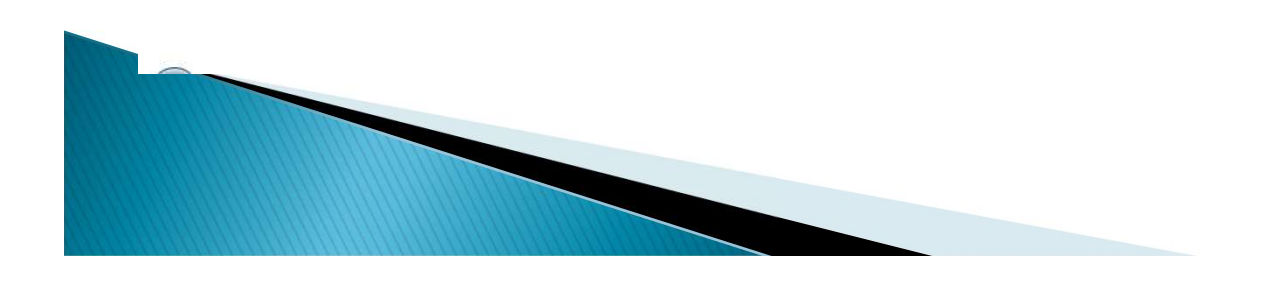

## **Referee Match Report**

| 00-                                     |                                                                                                    | _ 0 <mark>_ X</mark> |
|-----------------------------------------|----------------------------------------------------------------------------------------------------|----------------------|
|                                         | http://www.fwsra.org/matchreport.php?key=14296 🖉 🗧 🥸 Referee: MatchReport 🛛 🛛                                                                                                    | <b>↑</b> ★ ℜ         |
| <u>File</u> <u>E</u> dit <u>Vie</u>     | iew F <u>a</u> vorites Iools <u>H</u> elp<br>                                                                                                    | »                    |
| AL WAY SO                               | Intal 🗧 Seattle Sounders PC 🤝 B of A 😝 Fidelity 🦉 Amazon 🦆 District III Schedule 🥳 District III 🥨 WASKC 🥶 PWSKA.OKG 🜍 SKCSKA 🎯 PWPC 🕦 PWSA                                                                                                    | Ema ∩ Patro          |
| SEDERAL SOC                             |                                                                                                    |                      |
|                                         | Match Report data loaded from Match definition                                                                                                    |                      |
| REFER                                   | Please review the following information to verify that this is the Assignment <sup>®</sup> that you completed. Complete the appropriate information (Notes, Goals, Cards, etc.) and click the File button:                                                                                    |                      |
| Administrator                           | Match Report for #1/29                                                                                                    |                      |
| Assignor<br>Finance                     | Date 8/25/2014 Time 8:00 am Gender B                                                                                                    |                      |
| Forums<br>Information                   | League Authority District III Level U16<br>Field Decatur High School Season Division BCI                                                                                                    |                      |
| Client                                  | Team         Name         Goals         Cautions         SendOffs                                                                                                    |                      |
| Referee                                 | Home test 1                                                                                                    |                      |
| Calendar                                | Notes                                                                                                    |                      |
| Evaluations                             | Comments                                                                                                    |                      |
| FAQ                                     | Referee Crew                                                                                                    |                      |
| Finances                                | Match Reports = MUST file in $\mathbf{H}$                                                                                                    |                      |
| Match Report                            |                                                                                                    |                      |
| Misconducts                             | order to be paid monthly                                                                                                    | without incident.    |
| Logoff                                  | De Referee name(s) listed under "Referee Crew" is(are) not correct, select the individual that completed the Assignment (you ARE responsible for confirming which other Referees work                                                                                                    | ked the Match        |
|                                         | h you, if any).                                                                                                    |                      |
|                                         | <ol> <li>Report the count of Cards (in the appropriate Cautions and SendOffs spots) issued during the match. However, this is only a summary reporting mechanism (you are still required to File<br/>Misconduct Reports IN ADDITION to this Match Report if YOU issued the cards).</li> </ol> | the appropriate      |
|                                         |                                                                                                    |                      |
| l i i i i i i i i i i i i i i i i i i i |                                                                                                    |                      |
|                                         |                                                                                                    |                      |
|                                         | Fill in ALL fields EXCEPT comments section. We do not want we                                                                                                    | eather               |
|                                         | and cidaling reports. If you did NOT do the match DO NOT fi                                                                                                    |                      |
|                                         | and sideline reports. If you did NOT do the match DO NOT h                                                                                                    | lle a                |
|                                         | match report Call your assignor for any problems at the matc                                                                                                    | h and                |
|                                         | match report. Can your assignor for any problems at the matc                                                                                                    | ii anu               |
|                                         | if you or one of your referee crew does not show up.                                                                                                    |                      |
|                                         |                                                                                                    |                      |
|                                         |                                                                                                    |                      |
|                                         |                                                                                                    |                      |
|                                         |                                                                                                    |                      |

# **Referee Profile Setup**

| L WAY SOC  |                      |                                                                                                    |            |
|------------|----------------------|----------------------------------------------------------------------------------------------------|------------|
|            | 7                    |                                                                                                    | 4 <u>0</u> |
|            | Inquiry   Assignment | Sessions   Inbox   Users                                                                                                    | L. L.      |
| Update     | the contents of you  | r Profile® by moving to the appropriate field, entering or selecting the proper value, and clicking the <b>Update</b> button | Delow.     |
| ES ASSOCIA | Personal Biograp     | hy Messaging Password Phones Photo Preferences All                                                                           |            |
| inistrator |                      | Mike Franco 🔤                                                                                                    |            |
| nce        | Common Name          | Mike                                                                                                    | Ð          |
| ms         | Mailing              | 3820 46th Ave. NE                                                                                                    | ~          |
| mation     | Address              | Tacoma WA V 98422                                                                                                    |            |
| nt         | Citizenship          | United States                                                                                                    |            |
| er<br>ree  | Birthdate            | 7/16/1960                                                                                                    |            |
| ices       | Gender               | M V Date of Birth                                                                                                    |            |
| preement   | Federal Tax          | ISSN V                                                                                                    |            |
| ients      |                      | Biography                                                                                                    | 12         |
| rectory    | About Mo             | Have refereed and coached for more than 15 years. Currently the President of FWSRA. Am comfortable                           | ^ _        |
| <u>Q</u>   | About We             | refereeing at all age levels including adult. Have attended numerous State Semi-Final Camps.                                 | v          |
| <u>ail</u> | Notes                |                                                                                                    |            |
| perwork    | RiskMamt             | For FirstName MiddleName LastName Status Number Obtained Expires                                                             |            |
| otile      |                      | WSYSA Michael Alfred Franco Approved 44747-228518 9/21/2013 5:46 pm 7/15/2014                                                |            |
| essaging   | TagLine              |                                                                                                    |            |
| ssword     |                      | Messaging                                                                                                    | ~          |
| rsonal     |                      | 1 • mike.franco@comcast.net                                                                                                  |            |
| oto        | Email(s)             | 20                                                                                                    |            |
| eferences  | (-)                  | 30                                                                                                    |            |
| bscription |                      | 40                                                                                                    | Bo         |
| tt         |                      | Subscription(s)                                                                                                    |            |
|            | Subscription(s) N    | fail Email1 Email2 Email3 Email4 RSS                                                                                         |            |
|            |                      |                                                                                                    |            |

# **Email Messaging Setup**

| C S Http:                      | //www.fwsra.org/profile.php?action=display& 𝔎 ▾ 🗟 ℭ 🛞 Services: Profile-Messaging 🗙                                                                                                    |
|--------------------------------|----------------------------------------------------------------------------------------------------|
| <u>File E</u> dit <u>V</u> iew | Favorites Iools Help                                                                                                    |
| 👍 🜄 manual Sett                | ings-Rules 🔟 Find Parts - Weingartz 📠 Sounders FC Account 🧇 B of A 🤹 Amazon 🏟 District III Schedule 🏟 District III 🧐 WASRC 😣 FWSRA.ORG 👘 🎽 🧴 📓 🔻 📓 🔻 🔤 🚓 💌 Bage 🔻 Safety 🖛             |
| DERAL WAY SOCO                 | Messaging Sea                                                                                                    |
|                                | 🕲 🖽 🗟 Inguiry   Assignment   Sessions   Inbox   Users                                                                                                    |
|                                | Update the contents of your Profile <sup>®</sup> by moving to the appropriate field, entering or selecting the proper value, and clicking the <b>Update</b> button below.              |
| FEREES ASSOCIATIO              |                                                                                                    |
| Administrator                  | Personal Biography Messaging Password Phones Photo Preferences All                                                                                                    |
| Assignor                       | Mike Franco                                                                                                    |
| Finance                        |                                                                                                    |
| Information                    | Email(s)                                                                                                    |
| Client                         |                                                                                                    |
| Officer                        |                                                                                                    |
| Reteree                        | Subscription(s)                                                                                                    |
| Agreement                      | Subscription(s) Mail Email2 Email3 Email4 RSS                                                                                                    |
| Clients                        | General EWSRA Announcements                                                                                                    |
| Directory                      | Notification(s)                                                                                                    |
| 🚱 <u>FAQ</u>                   | Event(s) Mail Email1 Email2 Email3 Email4                                                                                                    |
| 😻 <u>Mail</u>                  | Assignor.AssignmentAccept                                                                                                    |
| Paperwork                      | Assignor.Turnback                                                                                                    |
| Profile                        | Referee.Assignment                                                                                                    |
| Messaging                      | Referee.AssignmentUpdate 🗌 🗹                                                                                                    |
| Password                       | Referee.MatchUpdate                                                                                                    |
| Personal                       | Action Update                                                                                                    |
| Photo                          |                                                                                                    |
| Preferences                    | Information published in <u>Services</u> : <u>Directory</u> to other www.fwsra.org Users is identified by the presence of the Shared symbol at the right side of each Profile element. |
| Subscription                   | Inose you can optionally make available are accompanied by a checkbox. Check it on 🗷 to make it available in the Directory or off to omit it. Data elements without the                |
| Logoff                         |                                                                                                    |
|                                |                                                                                                    |
|                                |                                                                                                    |
|                                |                                                                                                    |
|                                |                                                                                                    |
|                                |                                                                                                    |
|                                |                                                                                                    |
|                                |                                                                                                    |

#### **Profile Extras**

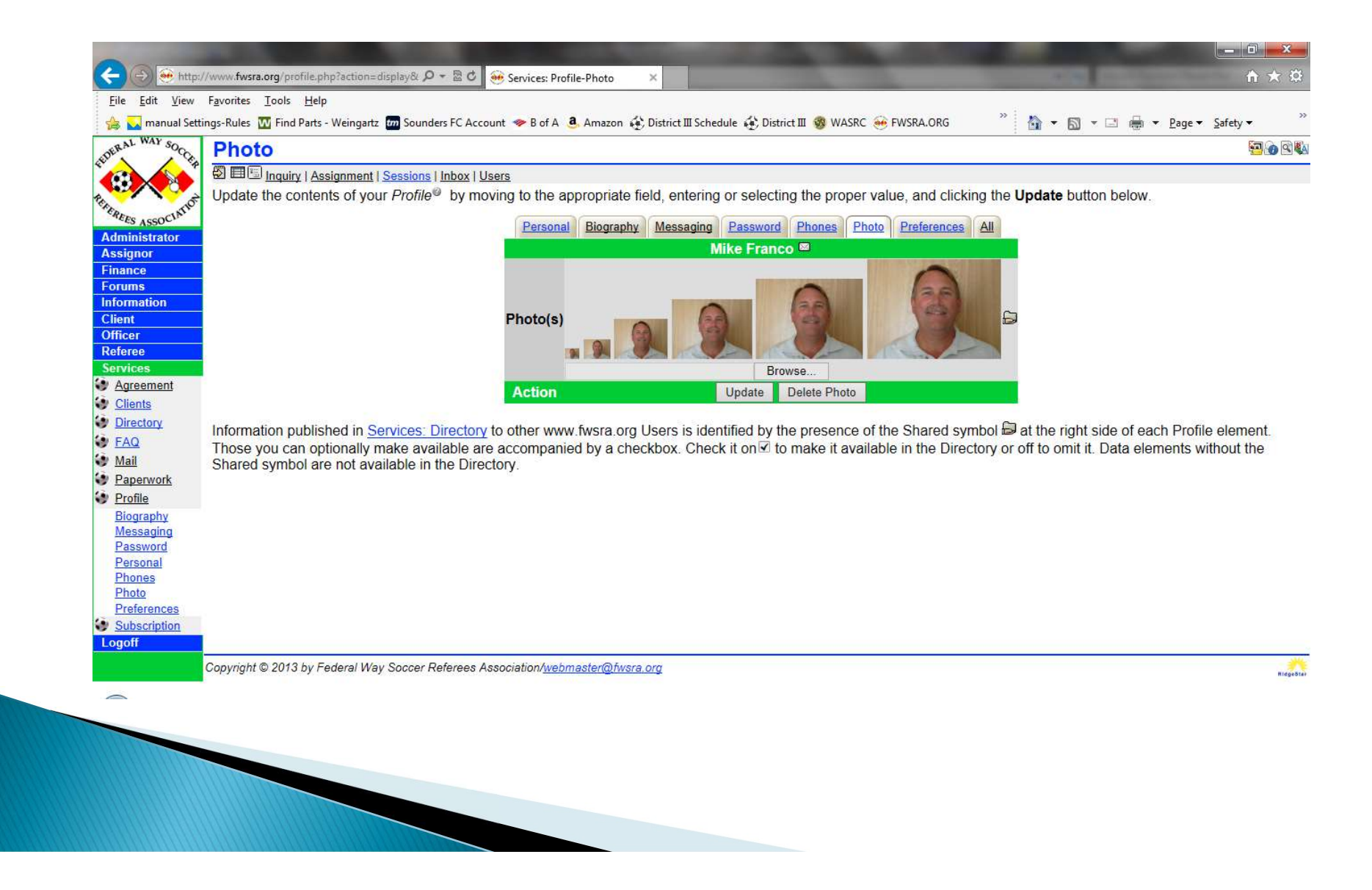

#### Questions ?

Mike Franco – <u>FWSRAPresident@gmail.com</u> or email the webmaster on FWSRA.ORG

#### **Other Referee Websites**

https://www.skcsra.org https://www.pcsra.org https://www.triassoccercentral.org https://www.qcsra.org/

As they are all based on a Ridgestar platform, all sites have the similar navigation techniques